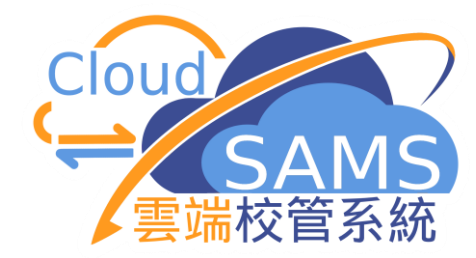

# 課外活動模組功能簡介

教育局 系統及資訊管理組

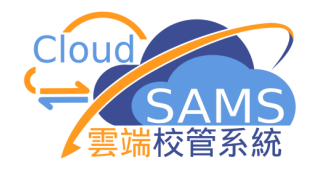

「課外活動」模組簡介

- □ 記錄學校的課外活動和活動項目
- □ 記錄每個課外活動和活動項目的教職員、學生
- □ 為每位學生加上職位、表現及成就(成就適用於活動項目)
- □學生可以在網上報名參加學校的課外活動(適用於課外活動)
- □學生的活動紀錄及表現可加入成績表
- □記錄「其他學習經歷」相關欄位(高中適用)
- □記錄「人才資料庫」相關欄位(適用於活動項目)

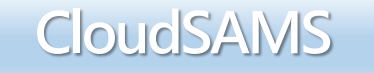

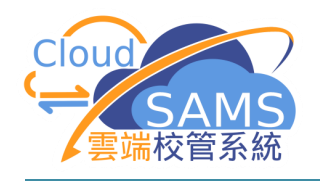

# 「課外活動」模組設定

- 代碼管理
- 用户存取權限

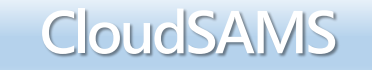

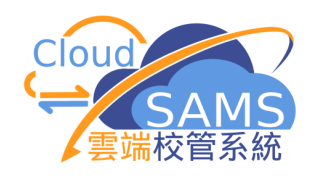

| 編      | 配用戶組         |                      | SYSTEM ADMIN                          |
|--------|--------------|----------------------|---------------------------------------|
|        |              |                      | HKDEHER                               |
|        |              | SAM_ADMIN            | 學校活動管理員 STA_ADMIN                     |
| > 時    |              | SAM_USER             | <sup>學校活動用戶</sup> 台禹城去「细外江禹           |
| > 代    |              | SCORE_CAPTURE_TEAM   | <sub>積分輸入組</sub> 日 期 7年 月 「 沐 2 「 / 凸 |
| / 系    |              | SEC_CHECK            | <sup>系統證</sup> 模組所有權限                 |
| $\sim$ |              | SENIOR_TEACHER       | 高級教師                                  |
|        |              | SLP_ADMIN            | 學生學習概覽管理員                             |
|        |              | SLP_DATA_CAP_TEAM    | 學生學習概覽資料輸入組                           |
|        | $\checkmark$ | STA_ADMIN            | 課外活動管理員                               |
| -      |              | STAFF                | 教職員                                   |
|        |              | STAFF_MANAGEMENT_1   | 教職員管理 1                               |
|        |              | STAFF_MANAGEMENT_2   | 教職員管理 2                               |
|        |              | STAFF_MANAGEMENT_3   | 教職員管理 3                               |
|        | $\checkmark$ | STU_DATA_ACCESS_TEAM | 學生資料整理組                               |
|        |              | STU_DATA_ENQ_TEAM    | 學生資料查詢組                               |
|        |              | STUDENT_HELPERS      | 學生助理員                                 |
| >      |              | TDB_ADMIN            | 人才資料庫管理員                              |
| >      | $\checkmark$ | TEACHER              | 教師                                    |
| >      |              | TIMETABLING_ADMIN    | 時間表管理員                                |
| 設      |              | TIMETABLING_USER     | 時間表用戶                                 |

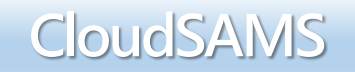

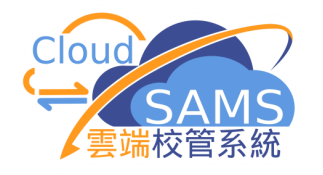

### 代碼管理>編修>活動類別

| / 秋백貝詞印           | [S-HSE01-01] 代碼管理 > | 编修                                                   |        |
|-------------------|---------------------|------------------------------------------------------|--------|
| > 教職員資料           |                     | riu >                                                |        |
| > 聯遞系統            | ✓ 捜尋代碼表             |                                                      |        |
| > 香港學科測驗          | Q 搜尋 ◎ 清除           |                                                      |        |
| > 應用學習            |                     |                                                      |        |
| > 香港考評局程序         | 類別                  | 全部                                                   |        |
| > 財務管理及策劃         | <b>辞</b> 撰 詰輸λ      | ]                                                    |        |
| > 學位分配            |                     |                                                      |        |
| 〉 在職家庭及學生資助事務處(學生 | 類別 🛆                | 代碼表名稱 令                                              | 範疇 ⇔   |
| 〉報告管理             | 教育局                 | Activity Category                                    | 學生課外活動 |
| 〉 資料管理            |                     |                                                      |        |
| 〉 人才資料庫           | 教育局                 | Components of Other Learning Experiences<br>其他學習經歷種類 | 學生課外活動 |
| 〉時間表編排(介面)        | 教育局                 | Event Category                                       | 學生課外活動 |
| ◇ 代碼管理            |                     | 活動項目類別                                               |        |
| 編修                | 教育局                 | Inter-school Activities/OLE<br>校際活動 / 其他學習經歷         | 學生課外活動 |
| 報告                | 教育局/學校              | ECA/OLE<br>地位注意,其他的观视研究                              | 學生課外活動 |
| 資料互換              |                     | 研究// 近期 / 央心学自然企                                     |        |
| > 系統保安            | 教肖局/學校              | Event                                                | 學生課外活動 |

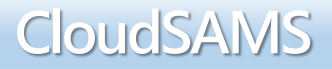

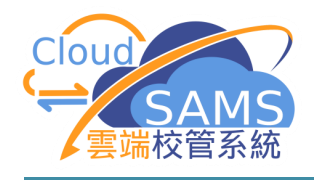

|              | uster telester . | 1016      |                |                        |          |                |          |                 |      |          |       |            |
|--------------|------------------|-----------|----------------|------------------------|----------|----------------|----------|-----------------|------|----------|-------|------------|
| [S-HSE01-02] | 代碼管理 >           | 編修        |                |                        |          |                |          |                 |      |          |       |            |
| ~ 活動類別       |                  |           |                |                        |          |                |          |                 |      |          |       |            |
| Q 搜尋         | ◎ 清除             | [S-HSE01- | 02] 代祖         | 碼管理 > 編修               |          |                |          |                 |      |          |       |            |
| 代碼表          |                  | ~ 課外派     | <b>舌動 / </b> 其 | 他學習經歷                  |          |                |          |                 |      |          |       |            |
| 由代碼          |                  |           |                |                        | [        | S-HSE01-02] 代碼 | 管理 > 編修  |                 |      |          |       |            |
| 說明(英)        |                  | Q捜        | <b>₽</b> (     | 〕 清除                   |          | ✔ 服務/其他學習      | 習經歷      |                 |      |          |       |            |
| 狀態           |                  | 代碼表       |                | 課外活動/                  | 其他學習     | Q 搜尋 🛛 🛇       | )清除      |                 |      |          |       |            |
| ✓ 儲存         | <b>€</b> , 重設    | 由代碼       |                |                        | 1        | 代碼表            | 服務 / 其(  | 他學習經歷           | 類別   | 教育局/學校   |       |            |
|              | <u> </u>         | 韵明(苗)     |                |                        | E        | 由代碼            |          | _               |      |          |       | _          |
| 篩選請輸入        |                  | 成ら(天)     |                |                        | i        | 说明(英)          |          | 課外              | 、活動/ | 其他學習     | 經歷    |            |
| 代碼           |                  | 狀態        |                | 使用                     | 不使用      | 伏照             | 使月       |                 |      | 八〇丁日     |       |            |
| 01           | Academic         |           | =              |                        |          | ✓ 儲存 💍         | _ 重設   + | 服務/             | 其他學習 | る 經歴     | 丶 「學生 | 活動         |
| 02           | Sports           |           | <u>۲</u>       |                        |          | <b>篩選</b> 請輸入  |          |                 | 小班主  | 下山 留 上 4 | ールトモ  | , <b>•</b> |
|              | -                | 篩選 請      | 諭入             |                        |          | 代碼             | 類別       | 職位」             | 代碼衣  | 」供学校自    | 一設代碼  | 0          |
| 03           | Art              | HIP AS    |                |                        | 0        | 001            | E        |                 |      |          |       |            |
| 04           | Interest         | 代碼        | 類              |                        | 說。       | 002            | E        | School Team     |      | 校隊       |       | AI         |
| ~~           | - · · · -        |           | 厉リ             |                        | C        | 003            | E        | Head Pre        |      | 總風紀      |       |            |
|              |                  | 0001      | E              | Community Youth Clu    | ub       | 004            | F        | Pref            |      | 周纪       |       |            |
|              |                  | 0002      | E              | Duke of Edinburgh's    | Award S  | 005            | -<br>F   | 1/              | -    |          |       |            |
|              |                  | 0002      |                | Dance of Edition 81107 |          | 005            | E        |                 |      | 加茂       |       | AI         |
|              |                  | 0003      | Е              | Hong Kong School Dr    | rama Fes | 006            | Ē        | adent Librarian |      | 學生圖書館管理員 |       | A I        |
|              |                  |           |                |                        | 0        | 007            | E        | Peer Guider     |      | 學長       |       | A I        |
|              |                  |           |                |                        | 5        | 001            | S        | Subject Monitor |      | 科長       |       | A I        |

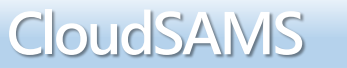

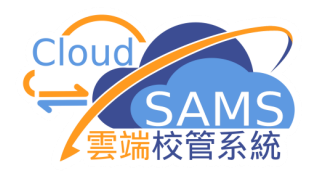

# 開始使用

# 「課外活動」模組

Systems and Information Management Section

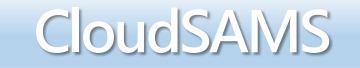

6

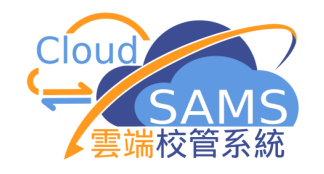

「課外活動」―「設定」

「課外活動」→「設定」 Student Activities → Activity Setup □ 設定學生的表現、職位等基本參數 □ 設定本學年的每一個活動時段 □ 設定哪個時段的活動可加入成績表 □ 設定學生最多可報名的活動數目

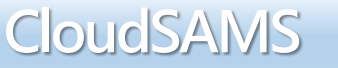

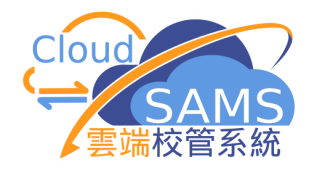

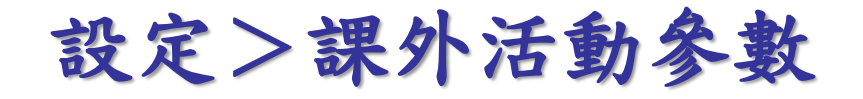

| 查詢                                                                                       | [S-STA08-01] 課外 | 活動 > 活動設定 > 課外活動 | 參數     |          |       |          |
|------------------------------------------------------------------------------------------|-----------------|------------------|--------|----------|-------|----------|
| 報告                                                                                       | 課外活動參數          | 課外活動時段 課外活動簡介    |        |          |       |          |
| ◇ 課外活動                                                                                   | →儲存し            | 重設               |        |          |       |          |
| 活動設定                                                                                     |                 |                  |        |          | A +7  |          |
| 可提供課外活動                                                                                  | 學校級別            | 全部               |        | 學校授課制    | 全部    |          |
| 依活動編修                                                                                    | 預設但             |                  |        |          |       |          |
| 依學生編修                                                                                    | 學年              | 20XX             | ~      | 時段       | 1     | ~        |
| 報名                                                                                       | 職位              | 會員               | $\sim$ | 表現       |       | ~        |
| 網上報名                                                                                     | 成績表可讀取示標        | 是                |        | 課外活動報名項數 |       | 12       |
| 取録結果                                                                                     |                 |                  |        |          |       |          |
| <b>滙出</b>                                                                                |                 |                  |        |          |       |          |
| <u></u> <u> </u> <u> </u> <u> </u> <u> </u> <u> </u> <u> </u> <u> </u> <u> </u> <u> </u> |                 |                  |        |          |       |          |
|                                                                                          |                 |                  |        |          |       |          |
|                                                                                          |                 |                  |        |          |       |          |
|                                                                                          |                 |                  |        |          |       |          |
|                                                                                          |                 |                  |        |          |       |          |
| 用戶可力                                                                                     | 於課外汪            | 動參數版             | 而設定「   | 學年、、     | 「時段」  | <b>N</b> |
|                                                                                          |                 |                  |        |          |       |          |
| 1 職位                                                                                     | 」丶'表            | ぇ現」及「∛           | 課外活動   | 報名項數     | 」的参数。 |          |
|                                                                                          |                 |                  |        |          |       |          |
|                                                                                          |                 |                  |        |          |       |          |

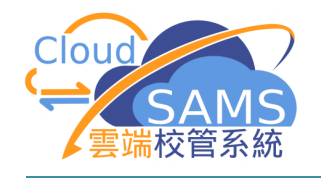

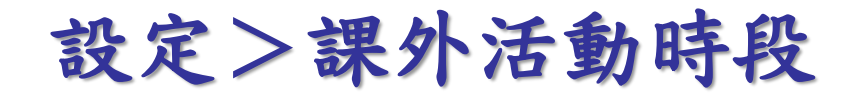

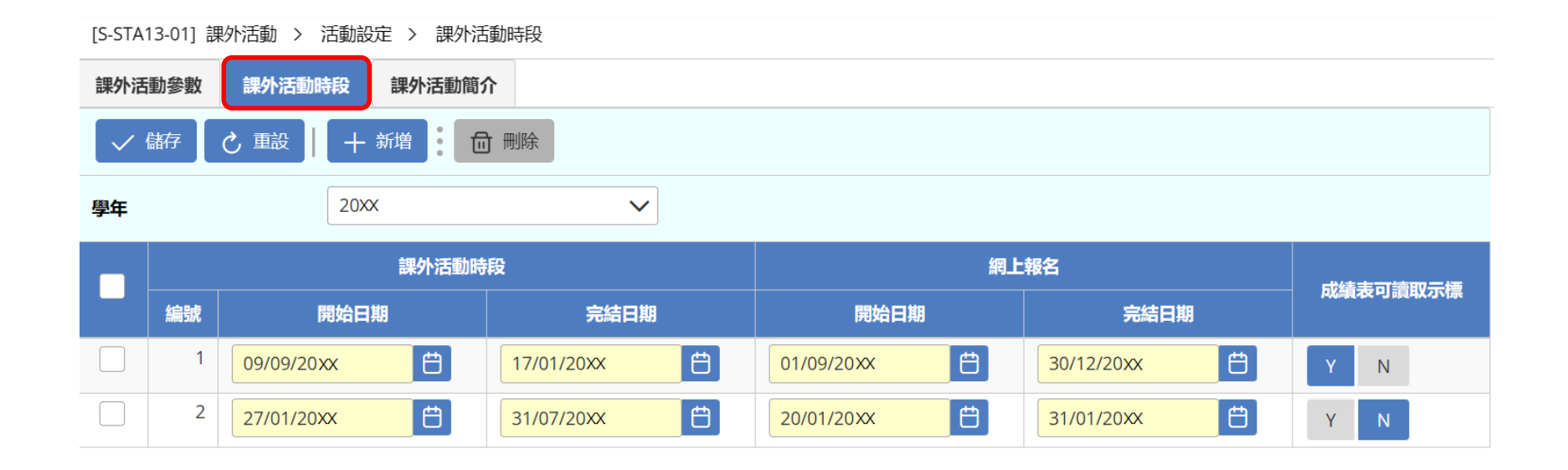

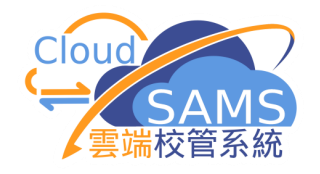

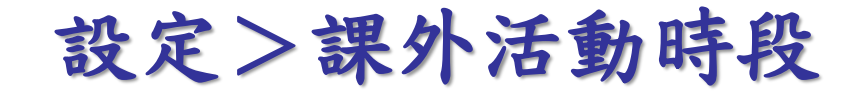

#### [S-STA13-01] 課外活動 > 活動設定 > 課外活動時段

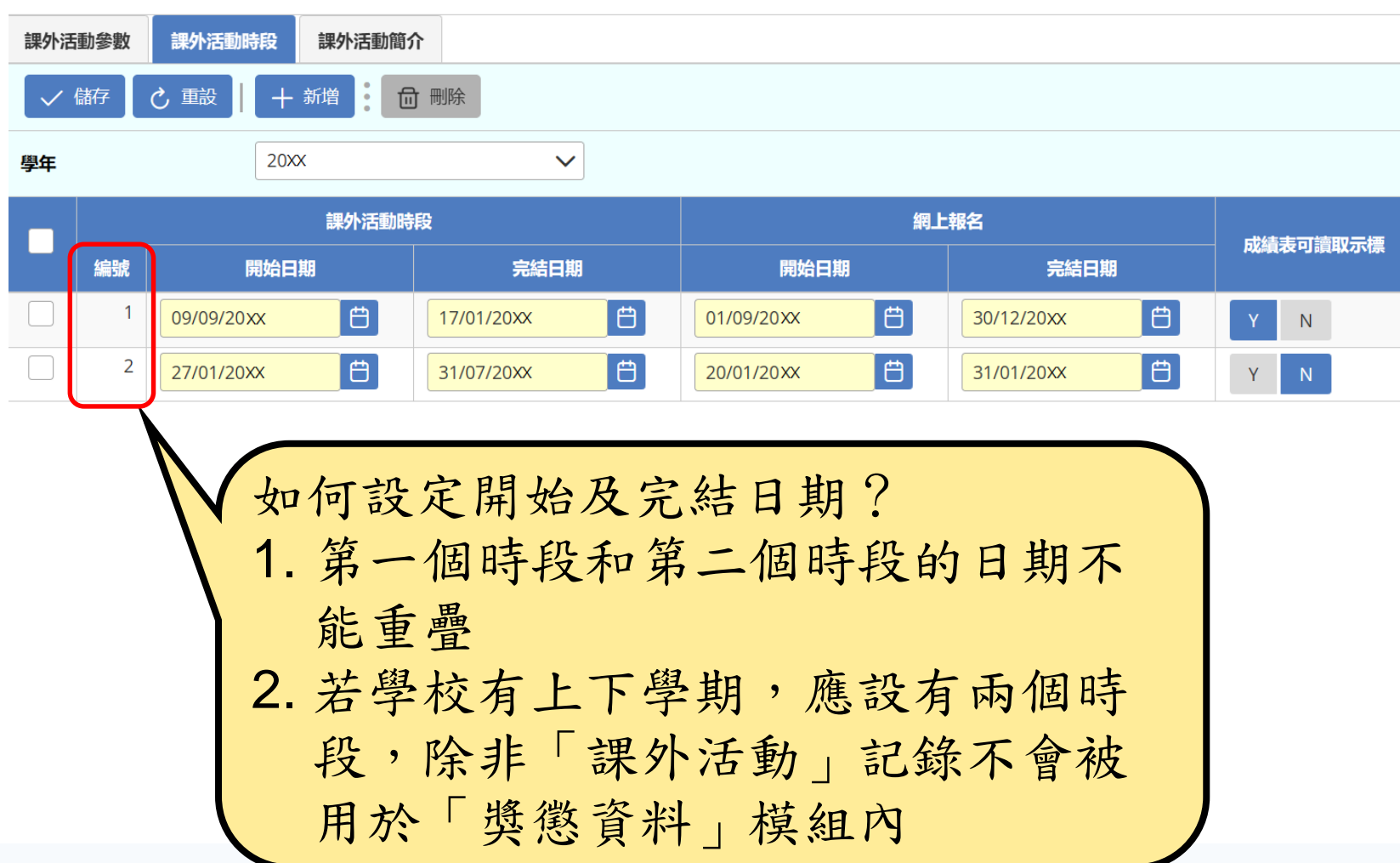

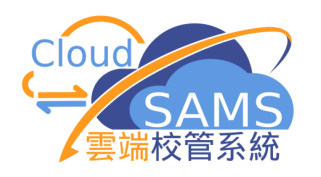

[S-STA13-01] 課外活動 > 活動設定 > 課外活動時段 課外活動簡介 課外活動參數 課外活動時段 **局** 刪除 **亡** 重設 20XX  $\sim$ 學年 課外活動時段 網上報名 成績表可讀取示標 開始日期 編號 完結日期 開始日期 完結日期 Ħ Ħ Ħ Ë 09/09/20xx 17/01/20XX 01/09/20XX 30/12/20xx Ħ Ë 2 Ë Ë 27/01/20XX 31/07/20XX 20/01/20XX 31/01/20XX 「成績表可讀取示標」有兩個作用。 一、這是編修學生紀錄的預設值。如以上的例子中,編修 學生紀錄時,只有第1個時段的學生的紀錄會自動選擇「 成績表可讀取示標」。 二、這是用來選擇成績表活動紀錄的時段。如以上的例子 ,第1個時段中有選擇學生紀錄的「成績表可讀取示標」 ,就會在成績表出現。其他的活動一概不會出現。

Systems and Information Management Section

CIOUDSAIMS

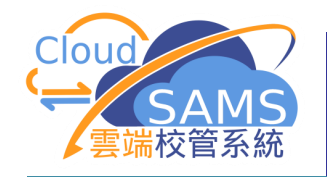

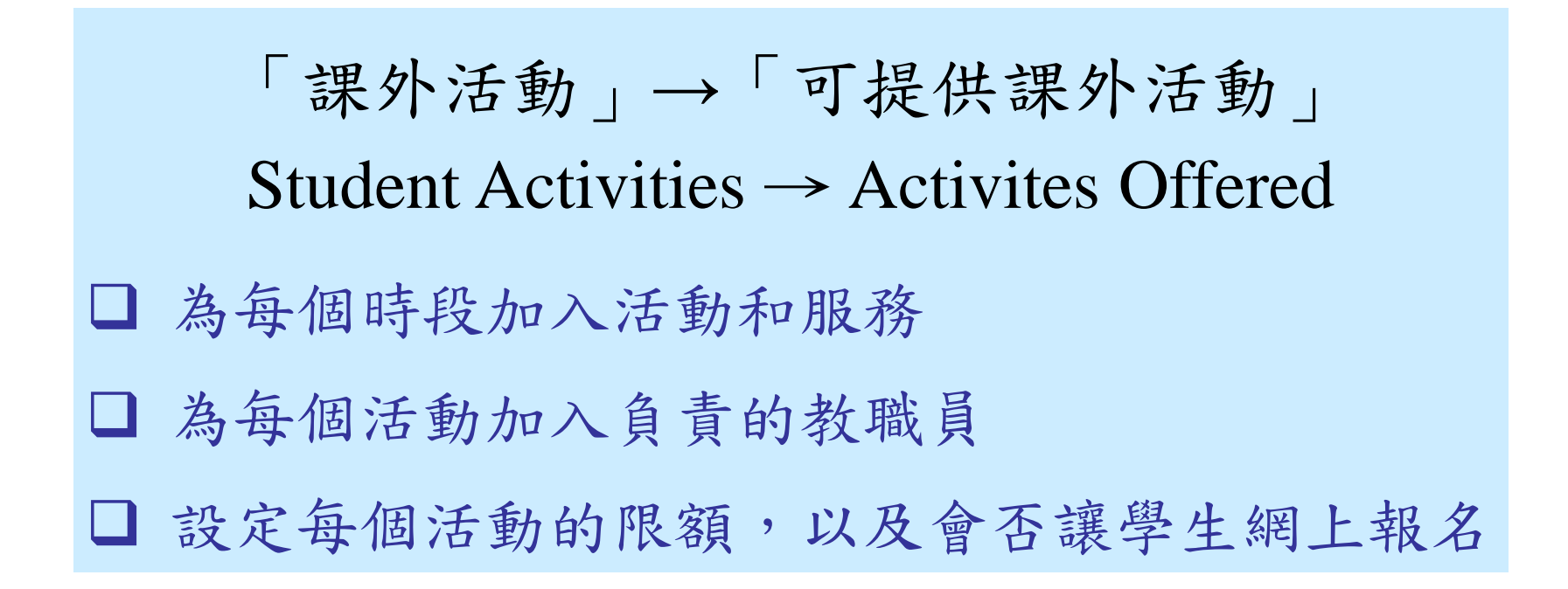

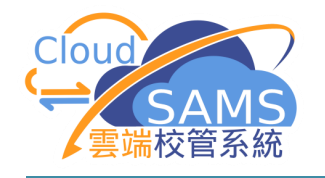

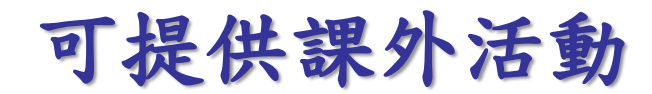

| 首頁          | [S-S | TA02-01] 課外活 | 動 > 可提供課外活動 >      | > 課外活動資料      |                |       |       |      |
|-------------|------|--------------|--------------------|---------------|----------------|-------|-------|------|
| 學生資料查詢      | 課夘   | 活動資料         | 生學習概覽資料            |               |                |       |       |      |
| > 學校管理      | 學年   |              | 20 <b>XX</b>       |               | 課外活動           | 加時段 1 |       | ~    |
| 〉學生出席資料     |      | /儲存 し        | ■設   + 新増 <i>し</i> | ? 修改 (1) 複製來源 | <b>一</b> 刪除 分配 | 3     |       |      |
| ∨ 課外活動      |      | 類型           |                    | 說明            | 配額             | 專責教職員 | 協助教職員 | 網上報名 |
| 活動設定可提供課外活動 |      | 課外活動         | 美術會                |               | 100            |       |       | Y N  |
| 依活動編修       |      | 課外活動         | 籃球學會               |               | 90             |       |       | Y N  |
| 依學生編修       |      | 課外活動         | 男童軍/幼童軍            |               | 200            |       |       | Y N  |
| 報名          |      | 課外活動         | 棋藝學會               |               | 100            |       |       | Y N  |

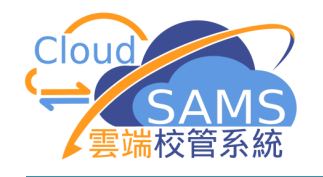

## 新增可提供課外活動

| 首頁       | [S-ST | A02-01] 課外活動 | > 可提供課外活動 > 課外活動資 | 料             |                    |  |      |
|----------|-------|--------------|-------------------|---------------|--------------------|--|------|
| 學生資料查詢   | 課外    | 活動資料 學生      | 學習概覽資料            |               |                    |  |      |
| > 學校管理   | 闺年    |              | 20.88             | 調力に           | <b>细办:干新吐托</b>     |  | ~    |
| 〉 學生資料   |       |              | 2077              | D#7[7]        | 1 <u>7</u> /1407FX |  |      |
| > 學生出席資料 |       | が儲存して重       | 日本 新増 🧷 修改 🖸      | 神 複製來源 前 刪除 分 | 配                  |  |      |
| ◇ 課外活動   |       |              |                   |               |                    |  |      |
| 活動設定     |       | 類型           | <b>說明</b>         |               | 事責教職員              |  | 網上報名 |
| 可提供課外活動  |       | 課外活動         | 美術會               | 100           |                    |  | Y N  |
| 依活動編修    |       | 課外活動         | 籃球學會              | 90            |                    |  | Y N  |
| 依學生編修    |       | 課外活動         | 男童軍/幼童軍           | 200           |                    |  | Y N  |
| 報名       |       | 課外活動         | 棋藝學會              | 100           |                    |  | Y N  |

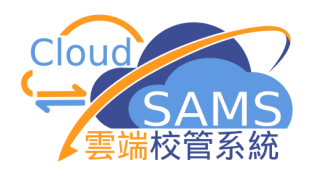

[S-STA02-01] 課外活動 > 可提供課外活動 > 課外活動資料

| 課外 | 活動資料 學     | 生學習概覽資料        |               |                |       |       |      |
|----|------------|----------------|---------------|----------------|-------|-------|------|
| 學年 |            | 20 <b>XX</b>   |               | 課外活            | 動時段 1 |       | ~    |
|    | / 儲存 🛛 👌 💈 | <b>設   +</b> 新 | 曾 🖉 修改 🕒 複製來源 | <b>①</b> 刪除 分離 | 記     |       |      |
|    | 類型         |                | 說明            | 配額             | 專責教職員 | 協助教職員 | 網上報名 |
|    | 課外活動       | 美術會            |               | 100            |       |       | Y N  |
|    | 課外活動       | 籃球學會           |               | 90             |       |       | Y N  |
|    | 課外活動       | 男童軍/幼童軍        |               | 200            |       |       | Y N  |
|    | 課外活動       | 棋藝學會           |               | 100            |       |       | Y N  |

這是加入活動和服務後的版面。 本版更可以設定活動的配額及是 否容許學生在網上報名。

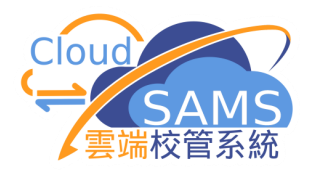

[S-STA02-01] 課外活動 > 可提供課外活動 > 課外活動資料

| 課  | 活動資料    | 學生學習概覽資料     |             |                |       |       |      |
|----|---------|--------------|-------------|----------------|-------|-------|------|
| 學年 | I       | 20 <b>XX</b> |             | 課外活重           | 時段 1  |       | ~    |
| ~  | / 儲存 しし | 重設 十 新增      | ❷ 修改 ● 複製來源 | <b>一</b> 刪除 分配 |       |       |      |
|    | 類型      |              | 說明          | 配額             | 專責教職員 | 協助教職員 | 網上報名 |
|    | 課外活動    | 美術會          |             | 100            |       |       | Y N  |
|    | 課外活動    | 籃球學會         |             | 90             |       |       | Y N  |
|    | 課外活動    | 男童軍/幼童軍      |             | 200            |       |       | Y N  |
|    | 課外活動    | 棋藝學會         |             | 100            |       |       | Y N  |
|    |         |              |             |                | _     |       |      |
|    |         | 現            | 在嘗試為每一個     | 目活動設定          | 負     |       |      |
|    |         | 責            | 人,請按活動的     | 力超連結。          |       |       |      |

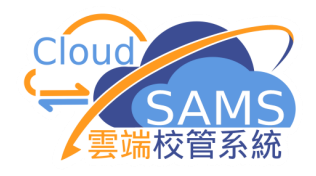

|      |                     |                   | 進        | 入這個版面,可以    | 設定「      |   |   |
|------|---------------------|-------------------|----------|-------------|----------|---|---|
|      |                     |                   | 車        | 青教職員 、 「協   | 助教職      |   |   |
|      | [S-STA02-04] 課外活動 ) | > 可提供課外活動 > 課外活動員 |          |             |          |   |   |
|      | 課外活動資料 學生學          | 習概覽資料             | 貝        | 」。网省在UIOUUS | AMS内的    |   |   |
|      | 學年                  | 20XX              | 權        | 限相同,都可以處    | 理相關      |   |   |
| i    | 課外活動                | 5001-足球學會         | 活動       | 動的學生資料。修    | 改後,      |   |   |
|      | 修改課外活動資料            |                   |          | 石地「出去。      |          |   |   |
|      | ✓ 儲存 ○ 重設           | < ▲ 返回前頁          |          | 貝按          |          | / |   |
| i    | 配額                  |                   | 80       |             |          |   |   |
|      | ī                   | 可調用教職員            |          | 專責救職員       |          |   |   |
|      | T004-艾              |                   | <b>^</b> | T063-老      |          |   |   |
|      | P056-陳              |                   | >        | S061-黃      | ^        |   |   |
|      | S058-陳              |                   | >>>      | P041-李      | *        |   |   |
|      | P005-陳              |                   |          |             |          |   |   |
|      | S018-陳              |                   |          |             |          |   |   |
|      | S019-陳:             |                   | ~~       |             | *        |   |   |
|      | T039-陳              |                   |          |             |          |   |   |
|      | S020-陳              |                   |          |             |          |   |   |
|      | S021-陳              |                   |          |             |          |   |   |
|      | T038-陳              |                   |          |             |          |   |   |
|      | 5022-陳              |                   |          | 協助教職員       |          |   |   |
|      | S023-陳:             |                   |          | P050-陳      |          |   |   |
|      | S024-陳:             |                   | >        |             | Cloude   |   |   |
| ment | Section             |                   |          |             | CIOUCISA |   | 1 |

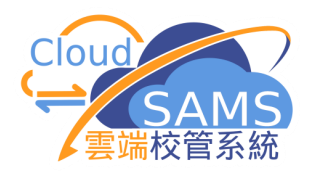

| [S-STA02-04] 課外活動 >  |                   |        |        |
|----------------------|-------------------|--------|--------|
| 課外活動資料               | 在同一個版面中           | ,可以處理其 | 他課外活動。 |
| 學年                   | 20 XX             | 課外活動時段 | 1      |
| 課外活動                 | 5001-足球學會         | 類別     | 課外活動   |
| 修改課外活動資料             | 1007-基督徒團契        |        |        |
| く儲存し、重設              | 1010-戲劇學會         |        |        |
|                      | 1030-香港基督女少年軍     |        |        |
| 配額                   | 1032-香港民眾安全服務隊少年国 |        |        |
|                      | 1034-香港基督少年軍      | 市志幼隣日  |        |
| 円嗣                   | 5001-足球學會         |        |        |
| 1004-×               |                   | 1063-老 |        |
| P056- <mark>陳</mark> | >                 | S061-黃 |        |
| S058-陳               | >>                | P041-李 |        |
| P005-陳               |                   |        |        |
| S018-陳               | <                 |        | ~      |
| S019-陳               | **                |        | ≈      |
| T039-陳               |                   |        |        |
| S020-陳               |                   |        |        |

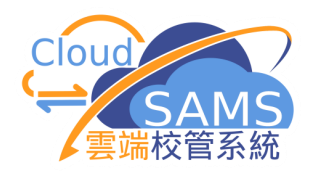

[S-STA02-06] 課外活動 > 可提供課外活動 > 學生學習概覽資料 學生學習概覽資料 課外活動資料 「學生學習概覽資料」為 學年 20**XX** 新高中專用版面,小學的 5001-足球學會 課外活動 修改學生學習概覽資料 CloudSAMS不會顯示。雖然 こ 重設 **〈** 返回前頁 ✓ 儲存 中學仍可以為初中學生輸 可選用合辦機構 入相關欄位,但不會在「 -1010-乘風航 學生學習概覽資料」的相 1020-防止虐待兒童會 關報告中出現。 1030-義務工作發展局 1040-漁農自然護理署  $\langle \langle$ 1050-漁農自然護理署(香港濕地公園) 1060-香港機場管理局 其他學習經歷的主要種類 可選用其他學習經歷種類 > 04-藝術發展 03-與工作有關的經驗 02-社會服務 < 01-德育及公民教育 << 05-體育發展

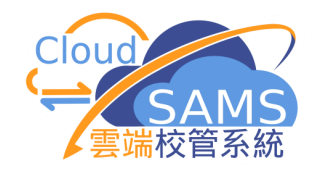

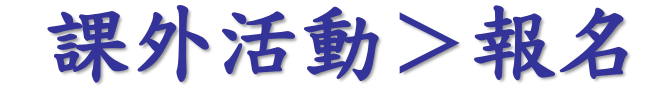

# 「課外活動」→「報名」 Student Activities → Application □ 由教職員按學生的優先次序加入報名項目 □ 查看每個活動已報名人數

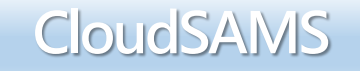

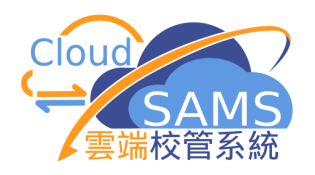

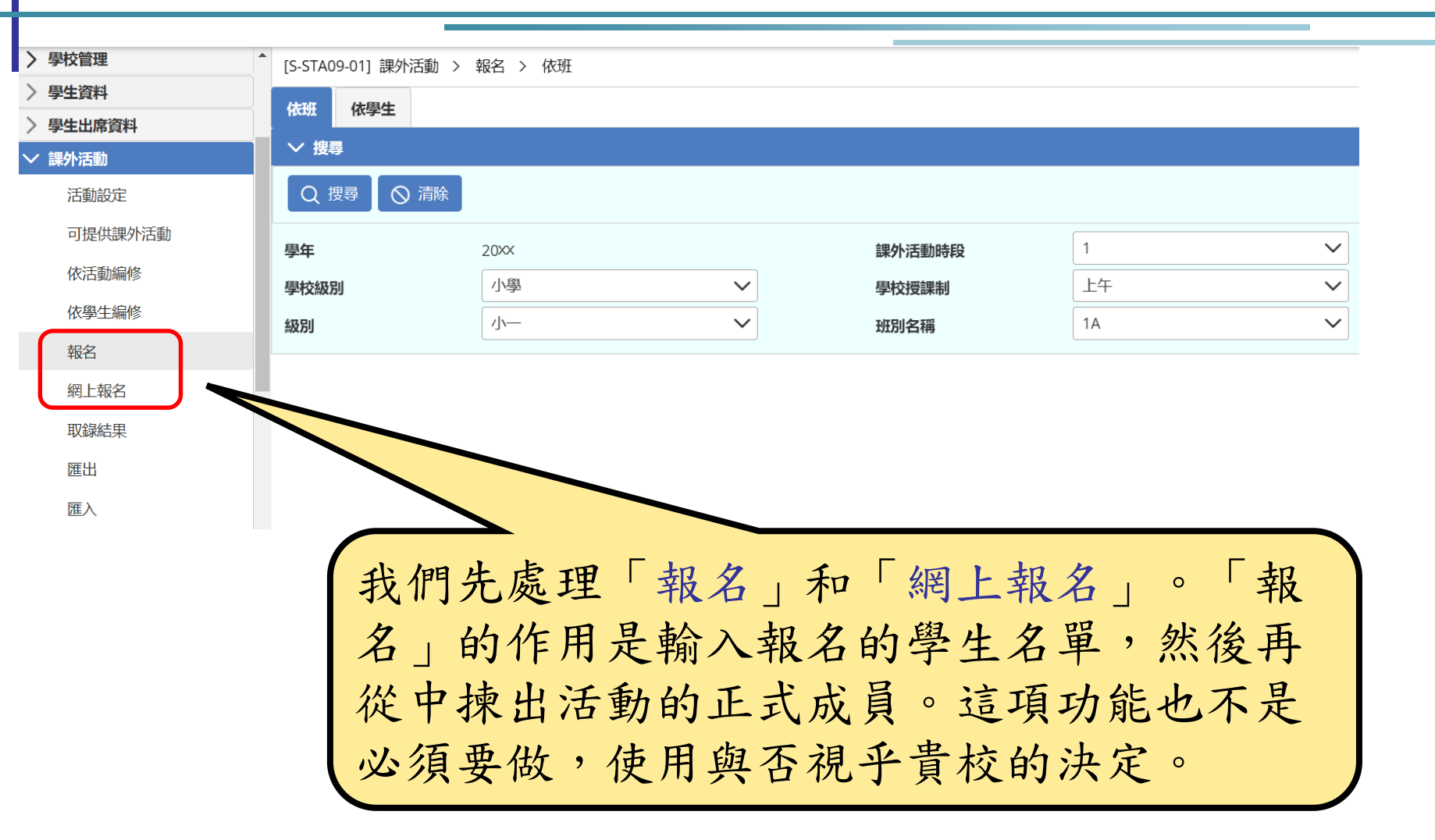

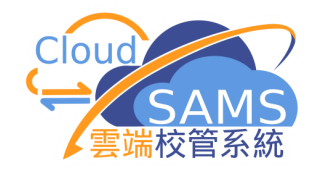

報名>依班

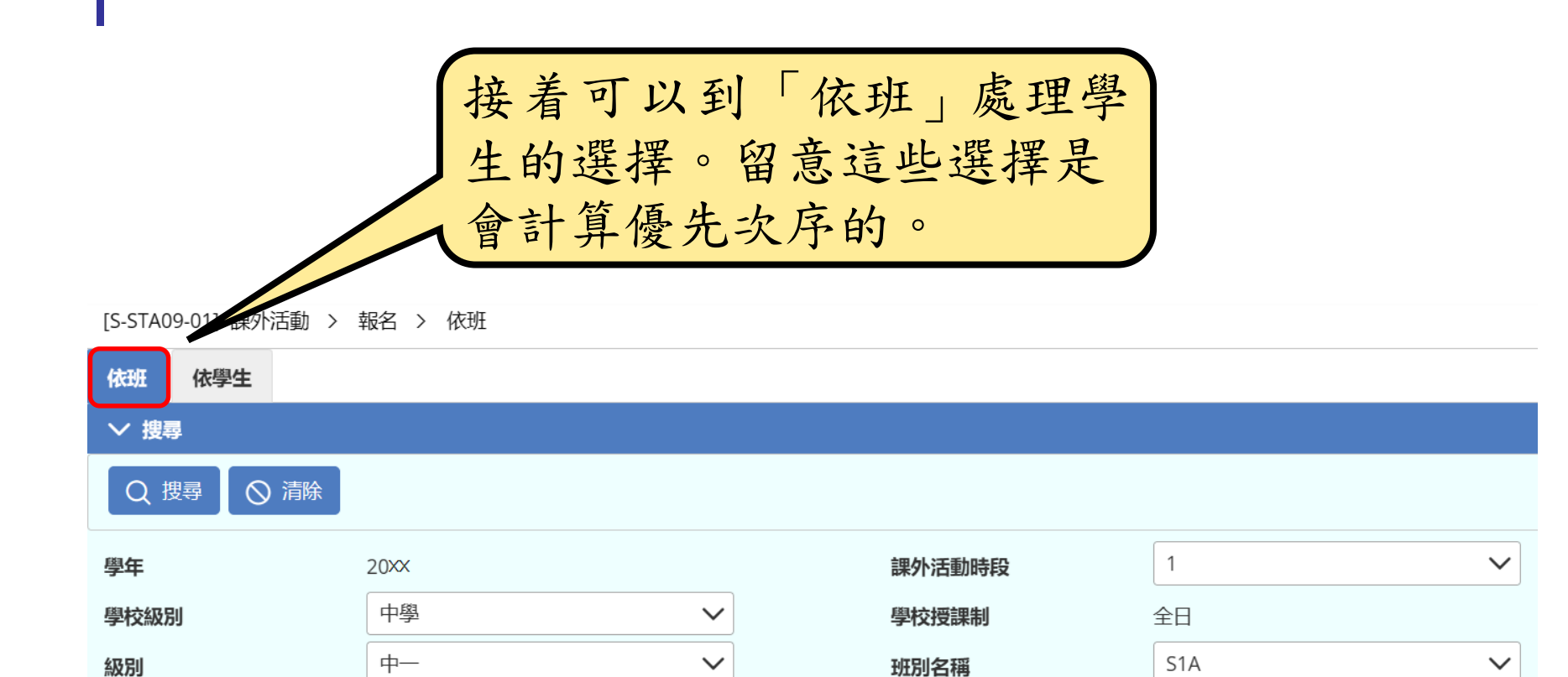

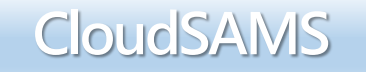

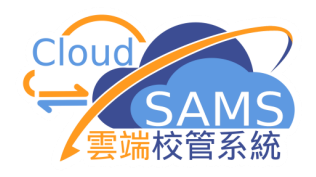

| [S-STA09-01] ;<br>依班 依學 | [S-STA08-01] 課外活動<br>課 <b>外活動 登数 課</b><br>( ) 儲存 | 動 > 活重<br>外活動時段<br>醸<br>全部 | 這例子中, 是因為我們 ○ ○                       | • 學生只可以有<br>門在「設定」中<br>學校授課制 全部<br>職 1 | 3個選擇,這<br>定了3項。 |
|-------------------------|--------------------------------------------------|----------------------------|---------------------------------------|----------------------------------------|-----------------|
| ∨ 搜尋                    | 職位                                               |                            | ~                                     | 表現                                     |                 |
| 四<br>四<br>四<br>在        | 成績表可讀取示標                                         | 是                          |                                       | 課外活動報名項數                               | 3               |
| 學校級別                    | 中學                                               |                            | 學校授課制全                                | 日                                      |                 |
| 級別                      | 中—                                               |                            | 班別名稱 S1                               | A                                      |                 |
| ✓ 儲存                    | € 重設                                             |                            |                                       |                                        |                 |
| 班號令                     | 姓名令                                              | 性別<br>令                    | 優先1                                   | 優先 2                                   | 優先 3            |
| 1                       | Chan                                             | 男                          | ×                                     | ×                                      | ~               |
| 2                       | Clev                                             | 男                          | ×                                     | ~                                      | ~ ~             |
| 3                       | Corr                                             | 男                          | ×                                     | ×                                      | ~ ·             |
| 4                       | Da                                               | 男                          | ×                                     | ~                                      | ×               |
| 5                       | Dar                                              | 男                          | • • • • • • • • • • • • • • • • • • • |                                        | ~               |

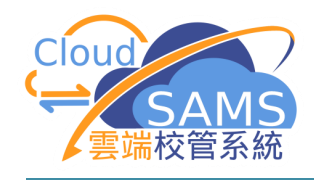

|                 | 報名 > 依班 |             |                                               |                                     |                                                                             |
|-----------------|---------|-------------|-----------------------------------------------|-------------------------------------|-----------------------------------------------------------------------------|
| 依班 依學生          |         |             |                                               |                                     |                                                                             |
| ✓ 搜尋            |         |             |                                               |                                     |                                                                             |
| Q 搜尋 🚫 清除       |         |             |                                               |                                     |                                                                             |
| 學年              | 20 XX   |             | 課外活動時段                                        | $\sim$                              |                                                                             |
| 學校級別            | 小學      |             | 學校授課制                                         | 午                                   |                                                                             |
| 級別              | /_\     |             | 班別名稱 1/                                       |                                     |                                                                             |
| ✓ 儲存 ○ 重設       |         |             |                                               |                                     |                                                                             |
| 班號⇔             | 姓名令     | 性別<br>令     | 優先 1                                          | 優先 2                                | 優先 3                                                                        |
| 1 dent P        |         | 男           | 公益少年園                                         | 美術會 ・                               | 足球學會                                                                        |
|                 |         |             |                                               |                                     |                                                                             |
| 2               |         | 男           | 美術會・・                                         | 男童軍/幼童軍 イン                          | 籃球學會                                                                        |
| 2               |         | 男<br>女      | 美術會        學校舞蹈節                              | 男童軍/幼童軍     >       棋藝學會     >      |                                                                             |
| 2 2 3 3 4 4 5ta |         | 男<br>女<br>女 | 美術會     ・       學校舞蹈節     ・       中國舞學會     ・ | 男童軍/幼童軍          棋藝學會          戲劇學會 | 籃球學會         ・              非球學會                 非球學會                   美術會 |

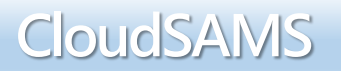

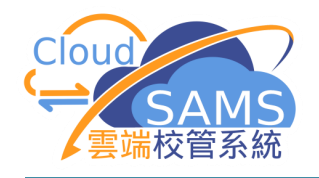

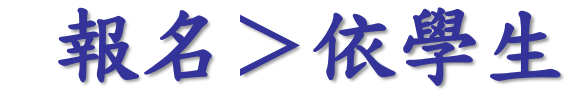

| [S-STA09-04] 課外活動 > 第<br>依班 依學生 | 報名 > 依學生 | 現在「             | 依學生」處 | 理學生的選擇 | •            |
|---------------------------------|----------|-----------------|-------|--------|--------------|
| ∨ 捜尋學生                          |          |                 |       |        |              |
| Q 搜尋 🚫 清除                       |          |                 |       |        |              |
| 學年                              | 20XX     | $\checkmark$    |       |        |              |
| 英文姓名                            |          |                 | 中文姓名  |        |              |
| 學生註冊編號                          |          |                 | 學生編號  |        |              |
| 學校級別                            | 全部       | $\mathbf{\vee}$ | 學校授課制 | 全部     | $\checkmark$ |
| 級別                              | 全部       | $\checkmark$    | 班別    | 全部     | $\checkmark$ |
| 性別                              | 全部       | ~               |       |        |              |

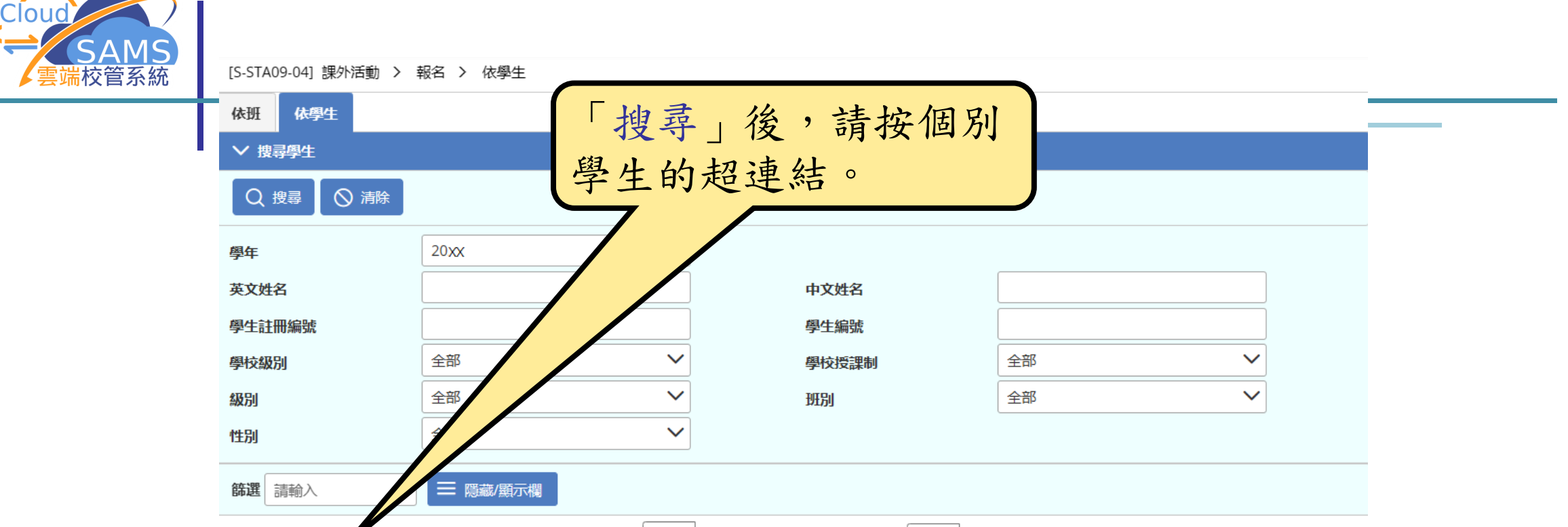

### ≪ < 1 ▼ 頁共216 > >> 毎頁顯示 10 ▼ 項紀錄

| 學生註冊編號<br>令 | 英文姓名令     | 中文姓名 | 學校授課制令 | 班別令     | 班號令 | 性別<br>令 | 學生編號令 | 現況令 |
|-------------|-----------|------|--------|---------|-----|---------|-------|-----|
| 202         | Student F | 一甲ノ  | 上午     | P1 - 1A | 1   | 男       |       | 在學  |
| 202         | Student F | 一甲-1 | 上午     | P1 - 1A | 2   | 男       |       | 在學  |
| 202         | Student F | 一甲十  | 上午     | P1 - 1A | 3   | 女       |       | 在學  |
| 202         | Student F | 一甲-1 | 上午     | P1 - 1A | 4   | 女       |       | 在學  |
| 202         | Student F | 一甲王  | 上午     | P1 - 1A | 5   | 女       |       | 在學  |
| 202         | Student F | 一甲四  | 上午     | P1 - 1A | 6   | 男       |       | 在學  |
| 202:        | Student F | 一甲-1 | 上午     | P1 - 1A | 7   | 男       |       | 在學  |

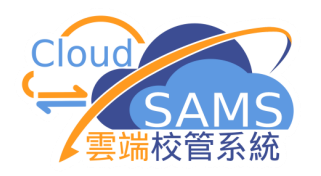

| <b>學</b> 年                  | 20xx          |              | 課外活動時段                     | 1           | ~                             |
|-----------------------------|---------------|--------------|----------------------------|-------------|-------------------------------|
| 姓名                          | Student P     |              | 學生註冊編號                     | 202         |                               |
| 班別                          | 1A            |              | 班號                         | 3           |                               |
| 優先 1                        | 公益少年国         | $\checkmark$ |                            |             |                               |
| 優先 2                        | 美術會           | $\checkmark$ |                            |             |                               |
| 優先 3                        | 足球學會          | $\checkmark$ |                            |             |                               |
| ∨ 課外活動和校際                   | 活動清單          |              |                            |             |                               |
|                             |               | ≪ < 2▼ 頁共    | ま3 > >> 毎頁顯示 10 マ 項        | 記録          |                               |
|                             |               |              |                            |             |                               |
|                             |               | 說明⇔          | 配額令 優先1                    | 學生報名人數<br>  |                               |
| 類型 令<br>課外活動                | 公益少年国         | 說明⇔          | 配額 ⇔<br>優先 1<br>200        | 學生報名人數<br>  | 網上報名 令 約割 令 1 3 Y             |
| <b>類型 令</b><br>課外活動<br>校際活動 | 公益少年團 香港學校音樂節 | 說明⇔          | 配額 ⇔<br>優先 1<br>200<br>100 | 學生報名人數<br>1 | 網上報名令 網上報名令 1 3 Y 0 1 Y 0 2 Y |

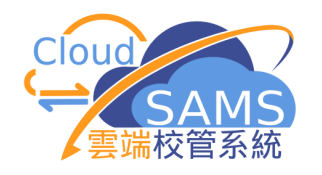

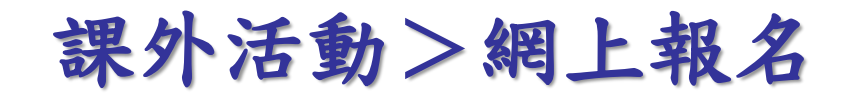

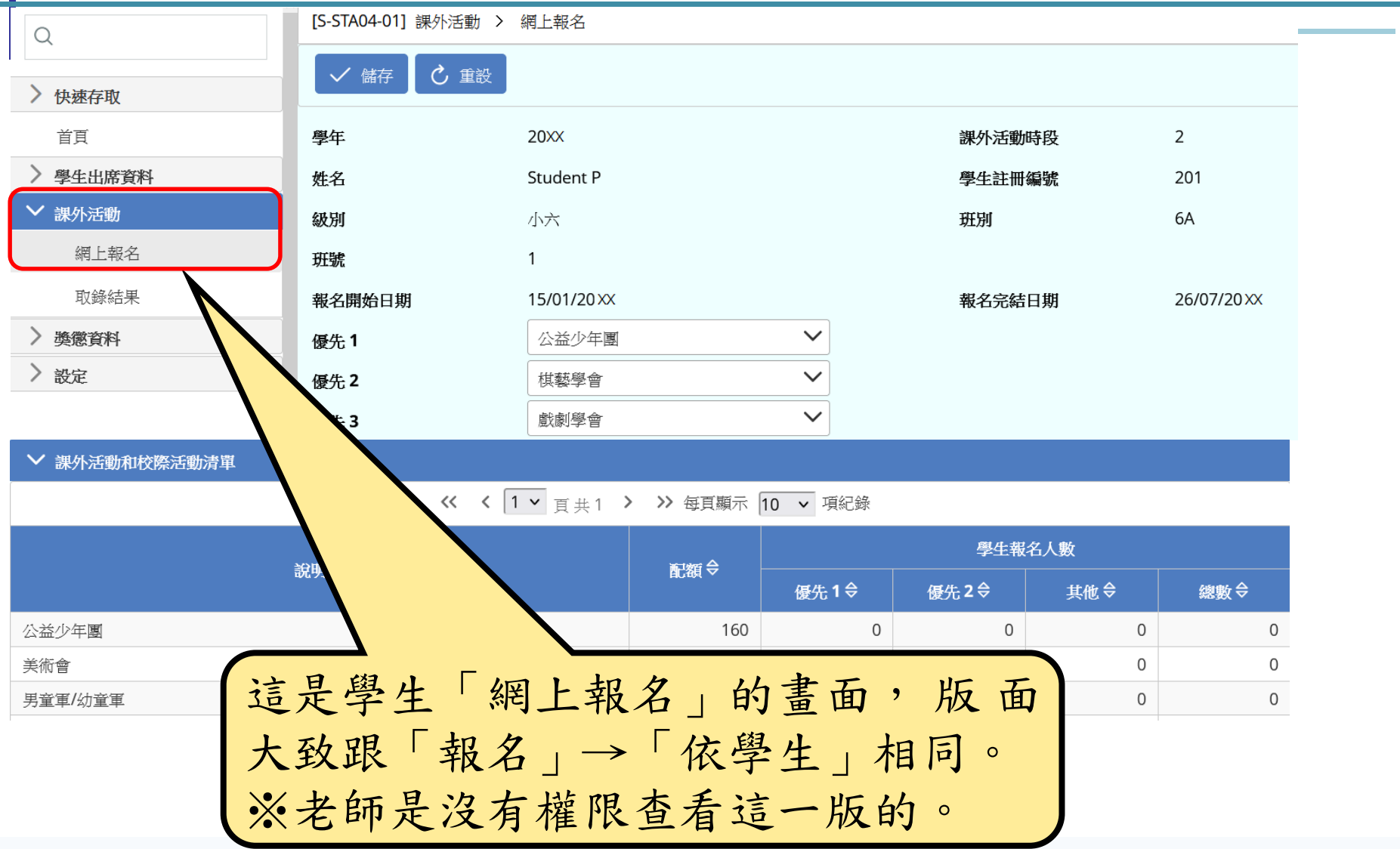

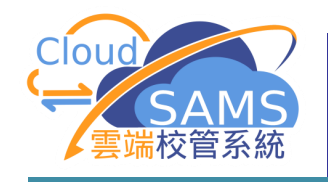

# 「課外活動」→「依活動編修」 Student Activities → Maintenance By Activity

- □ 為每個活動加入學生成員
- □ 按活動編修每個成員的職位及表現
- □ 設定會否讓個別學生的紀錄加入成績表

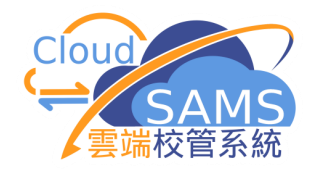

## 課外活動>依活動編修

| 依活動編修」為活動加入學生名單。如果不使用「報名<br>或「網上報名」,可以完成「可提供課外活動」的設定<br>。直接到這裏編修。         正選擇需編修的活動後,按「繼續」。         E選擇需編修的活動後,按「繼續」。         E選擇需編修的活動後,按「繼續」。         E選擇需編修         E選擇需編修         E選擇需編修         E選擇需編修         E選擇需編修         E選擇         E選擇         E         E                                                                                                    |                  |      |                |           |       |          |     |       |         |     |         |
|----------------------------------------------------------------------------------------------------|------------------|------|----------------|-----------|-------|----------|-----|-------|---------|-----|---------|
| 或「網上報名」,可以完成「可提供課外活動」的設定<br>後,直接到這裏編修。<br>E選擇需編修的活動後,按「繼續」。                                                                                                    | 「依活動絲            | 烏修   | 」為汪            | 「動か       | 口入學   | 是生名-     | 單。  | 如果    | 不使月     | 月「幸 | 報名      |
| 支援援索編修的活動後,按「繼續」。         正選擇索編修的活動後,按「繼續」。         正選擇索編修的活動後,按「繼續」。         正理         原         生業時間。         What         001-公益少年間         「外活動時段         「外活動時段         「外活動時段         「「外活動時段         「日         「外活動管積         「日         「外活動管積         「日         「日 <t< td=""><td>」或「網」</td><td>上報</td><td>名,</td><td>可以</td><td>人完成</td><td>之「可」</td><td>提供</td><td>課外</td><td>活動</td><td>的言</td><td>没定</td></t<>                                                                                                    | 」或「網」            | 上報   | 名,             | 可以        | 人完成   | 之「可」     | 提供  | 課外    | 活動      | 的言  | 没定      |
| L 任 利 5 年 秋 6 的 活 動 後 , 按「 繼 續」 ○     Kate ## 案 編 6 的 活 動 後 , 按「 繼 續」 ○     Kate ##     Kate ##     Kat | 」 、 古拉云          | 山注   | 亩仙的            | ξ         |       |          |     |       |         | ]   |         |
| 主選擇需編修的活動後,按 繼續」。         時間         原         度         生業時期         生態時間         (1)         (1)         (1)         (1)         (1)         (1)         (1)         (1)         (1)         (1)         (1)         (1)         (1)         (1)         (1)         (1)         (1)         (1)         (1)         (1)         (1)         (1)         (1)         (1)         (1)         (1)         (1)         (1)         (1)         (1)         (1)         (1)         (1)         (1)          (2)         (2)         (2)         (2)         (3)         (4)         (4)         (4)         (4)         (4)         (4)         (4)         (4) <td>俊'且按王</td> <td>小垣</td> <td>表細修</td> <td></td> <td>-</td> <td></td> <td></td> <td></td> <td></td> <td></td> <td></td>                                                                                                    | 俊'且按王            | 小垣   | 表細修            |           | -     |          |     |       |         |     |         |
| 中広記録編修         夏       20X       課外活動時段       2          学年       20X       課外活動時段       2          学年       20X       課外活動時段       2          学年       20X       課外活動資料       2          学者       20X       課外活動資料           生活常日       (S-STA03-01)       課外活動資料            生活常日       (S-STA03-01)       課外活動資料             生活常日       (S-STA03-01)       課外活動資料       (S-STA03-01)             「算外活動資料       学生学習報(第算科)       (S-STA03-01)       (S-STA03-01)       (S-                                                                                                    | 在選擇需約            | 烏修   | 的活動            | ,後,       | 按     | 繼續       | _ ° |       |         |     | J       |
| 確存       2<                                                                                                    |                  |      |                | 衣沽動編修     |       |          |     |       |         |     |         |
| idepart       Per       2000       調外活動時段       2       ~         idepart       igent       0001-公益少年回       ~       ~       ~         idepart       igent       0001-公益少年回       ~       ~       ~       ~         idepart       igent       0001-公益少年回       ~       ~       ~       ~       ~       ~       ~       ~       ~       ~       ~       ~       ~       ~       ~       ~       ~       ~       ~       ~       ~       ~       ~       ~       ~       ~       ~       ~       ~       ~       ~       ~       ~       ~       ~       ~       ~       ~       ~       ~       ~       ~       ~       ~       ~       ~       ~       ~       ~       ~       ~       ~       ~       ~       ~       ~       ~       ~       ~       ~       ~       ~       ~       ~       ~       ~       ~       ~       ~       ~       ~       ~       ~       ~       ~       ~       ~       ~       ~       ~       ~       ~       ~       ~       ~       ~       ~       ~       ~       <                                                                                                    |                  | 繼續   |                |           |       |          |     |       |         |     |         |
| 頁       9年       20x       課外活動時段       2       (*)         建築料書詞       001-公益少年周       ************************************                                                                                                    | 快速存取             |      | )              |           |       |          |     |       |         |     |         |
| 住資料書餉       0001 公益少年團       ○         佐管理        ()       ()       ()       ()       ()       ()       ()       ()       ()       ()       ()       ()       ()       ()       ()       ()       ()       ()       ()       ()       ()       ()       ()       ()       ()       ()       ()       ()       ()       ()       ()       ()       ()       ()       ()       ()       ()       ()       ()       ()       ()       ()       ()       ()       ()       ()       ()       ()       ()       ()       ()       ()       ()       ()       ()       ()       ()       ()       ()       ()       ()       ()       ()       ()       ()       ()       ()       ()       ()       ()       ()       ()       ()       ()       ()       ()       ()       ()       ()       ()       ()       ()       ()       ()       ()       ()       ()       ()       ()       ()       ()       ()       ()       ()       ()       ()       ()       ()       ()       ()       ()       ()       ()       ()       ()       () </td <td>首頁</td> <td>學年</td> <td></td> <td>20XX</td> <td></td> <td></td> <td>課外</td> <td>活動時段</td> <td>2</td> <td></td> <td><math>\sim</math></td>                                                                                                    | 首頁               | 學年   |                | 20XX      |       |          | 課外  | 活動時段  | 2       |     | $\sim$  |
| 株管理       [S-STA03-01] 課外活動論》 〉依活動編修 〉 課外活動資料         生出席資料       第外活動資料       學生學習一概覽資料       課外活動報名         外活動       厚年       20×       課外活動時段       2         活動設定       可提供課外活動名編       公益少年團       配額       160         可提供課外活動名編       項        160          体活動編修       項       0       餘額       160         修算教職員       項        160          小活動       中支姓名       介額       160          小活動       項目        160           小活動       中式姓名       位       160           小活動       中式姓名       中式姓名       世別       職位         水活動       第       女女姓名       中文姓名       性別       職位         没有紀録        安女姓名       中文姓名       性別       職位                                                                                                    | 學生資料查詢           | 課外活動 |                | 0001-公益少年 | 王團    | ~        |     |       |         |     |         |
| 生虫席資料       少活動資料       學生學習報覧資料       課外活動容化       2         小活動       第中       2         活動設定       可提供課外活動名稱       公益少年團       配額       160         可提供課外活動名稱       公益少年團       配額       160         専責教職員       陳        160         修告生編修       0       餘額       160         報名       0       餘額       160         #見 報路       0       餘額       160         #加 班別       班別       中文姓名       中文姓名         投行紀録       近日報       東文姓名       中文姓名       性別         どのいく Section                                                                                                    | 學校管理             |      | [S-STA03-01] 部 | 駛外活動 >    | 依活動編修 | > 課外活動資料 |     |       |         |     |         |
| 外活動       算年       20×       課外活動時段       2         活動設定       課外活動名稱       公益少年團       配額       160         可提供課外活動       専責教職員       陳       160         可提供課外活動       中支姓名       160         確認       ●       ●       ●         修活動編修       0       餘額       160         修要生編修       0       餘額       160         報名       ●       ●       ●       ●         網上報名       ●       ●       ●       ●         班別       班號       女女姓名       中文姓名       性別       職位         没有紀録       ●       ●       ●       ●       ●       ●       ●         確認       ●       ●       ●       ●       ●       ●       ●       ●       ●       ●       ●       ●       ●       ●       ●       ●       ●       ●       ●       ●       ●       ●       ●       ●       ●       ●       ●       ●       ●       ●       ●       ●       ●       ●       ●       ●       ●       ●       ●       ●       ●       ●       ●       ●       ●       ●       ●       ●                                                                                                    | 學生資料             |      | 課外活動資料         | 學生學習構     | 既覽資料  | 課外活動報名   |     |       |         |     |         |
| <ul> <li>活動設定</li> <li>可提供課外活動名構</li> <li>公益少年團</li> <li></li></ul>                                                                                                    | 課外活動             |      | 學年             |           | 20XX  |          |     |       | 課外活動時段  | ž   | 2       |
| 可提供課外活動          雨青教職員         雨貢教職員         □          □          □                                                                                                    | 活動設定             |      | 課外活動名稱         |           | 公益少年團 |          |     |       | 配額      |     | 160     |
| 依活動編修<br>依學生編修<br>報名       0       餘額       160         報日報名       ● ● ● ● ● ● ● ● ● ● ● ● ● ● ● ● ● ● ●                                                                                                    | 可提供課外活動          |      | 專責教職員          |           | 陳     |          |     |       |         |     |         |
| 依學生編修<br>報名     報子     C     正式     TO       網上報名     班別     班別     开號     中文姓名     中文姓名     世別     職位       沒有紀錄     C     回     C     OUICSA                                                                                                    | 依活動編修            |      | 已取錄            |           | 0     |          |     |       | 餘額      |     | 160     |
| 報名     《 儲存 C 重設 + 新增 + 新增前成員 : ① 刪除 分配 C 返回前頁       網上報名     班別 班號 英文姓名     中文姓名     性別 職位       沒有紀錄     C 回UC SA                                                                                                    | 依學生編修            |      |                |           |       |          |     |       | мляд    |     |         |
| 細上報名     班別     班號     英文姓名     中文姓名     性別     職位       沒有紀錄     ころにしていたい     ころにしていたい     ころにいたい     ころにいたい     ころにいたい     ころにいたい                                                                                                    | 報名               |      | ✓ 儲存           | ひ 重設      | 十新增   | + 新增前成員  | : 🗇 | 刪除 分配 | 記 〈 返回前 | 頁   |         |
| 沒有紀錄<br>Couc SA                                                                                                    | 網上報名             |      | 田田田            | 班號        |       | 英文姓名     |     | 中     | 文姓名     | 性別  | 職位      |
| agement Section Couc SA                                                                                                    |                  |      | 沒有紀錄           |           |       |          |     |       |         |     |         |
|                                                                                                    | anagement Sectio | n    |                |           |       |          |     |       |         | Cle | DUCISAN |

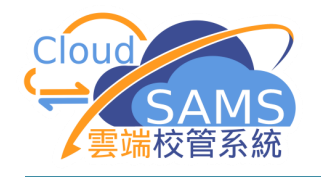

課外活動>依活動編修

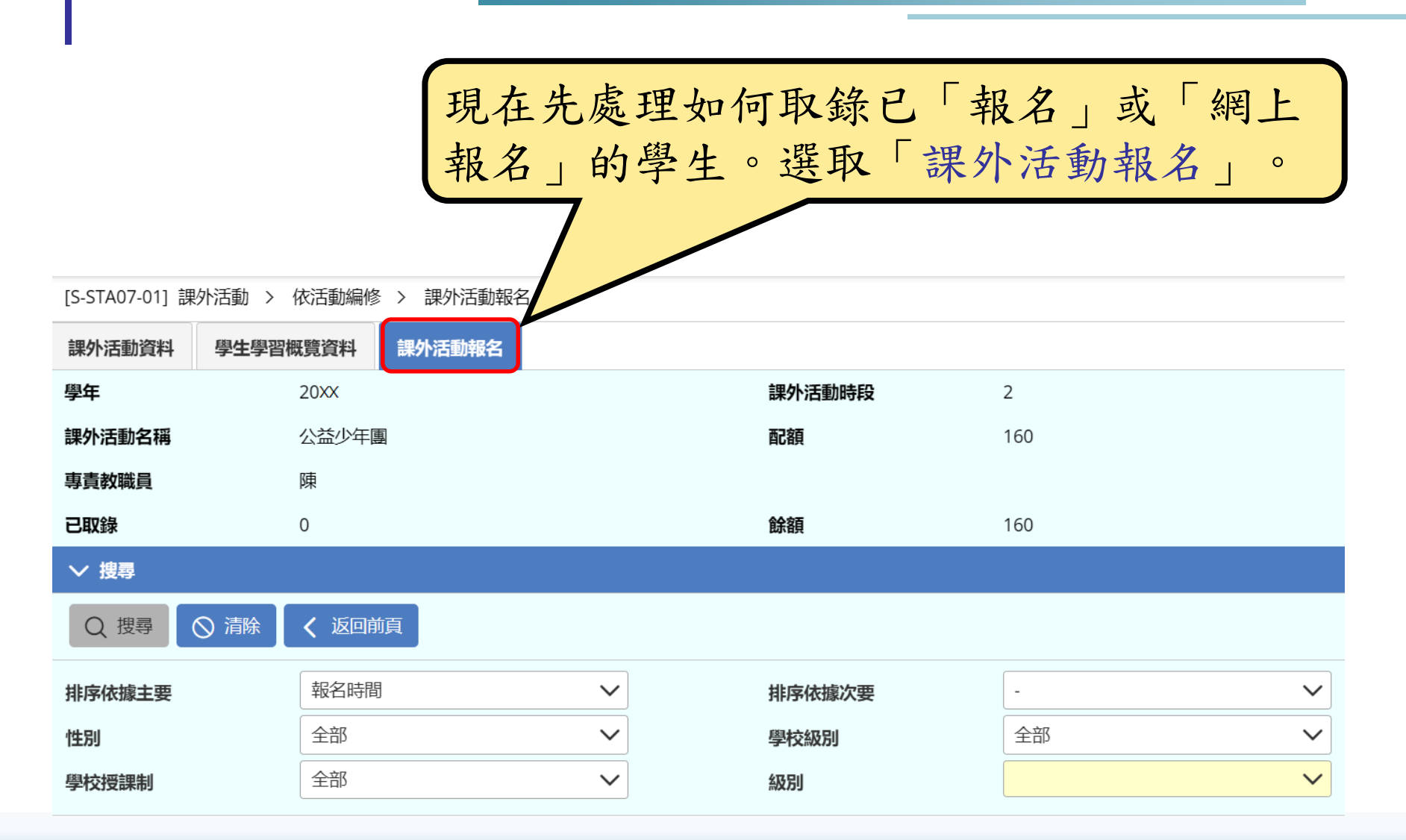

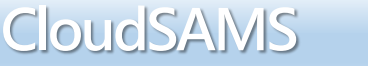

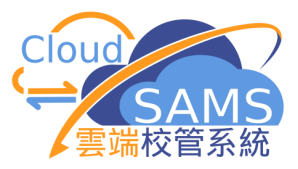

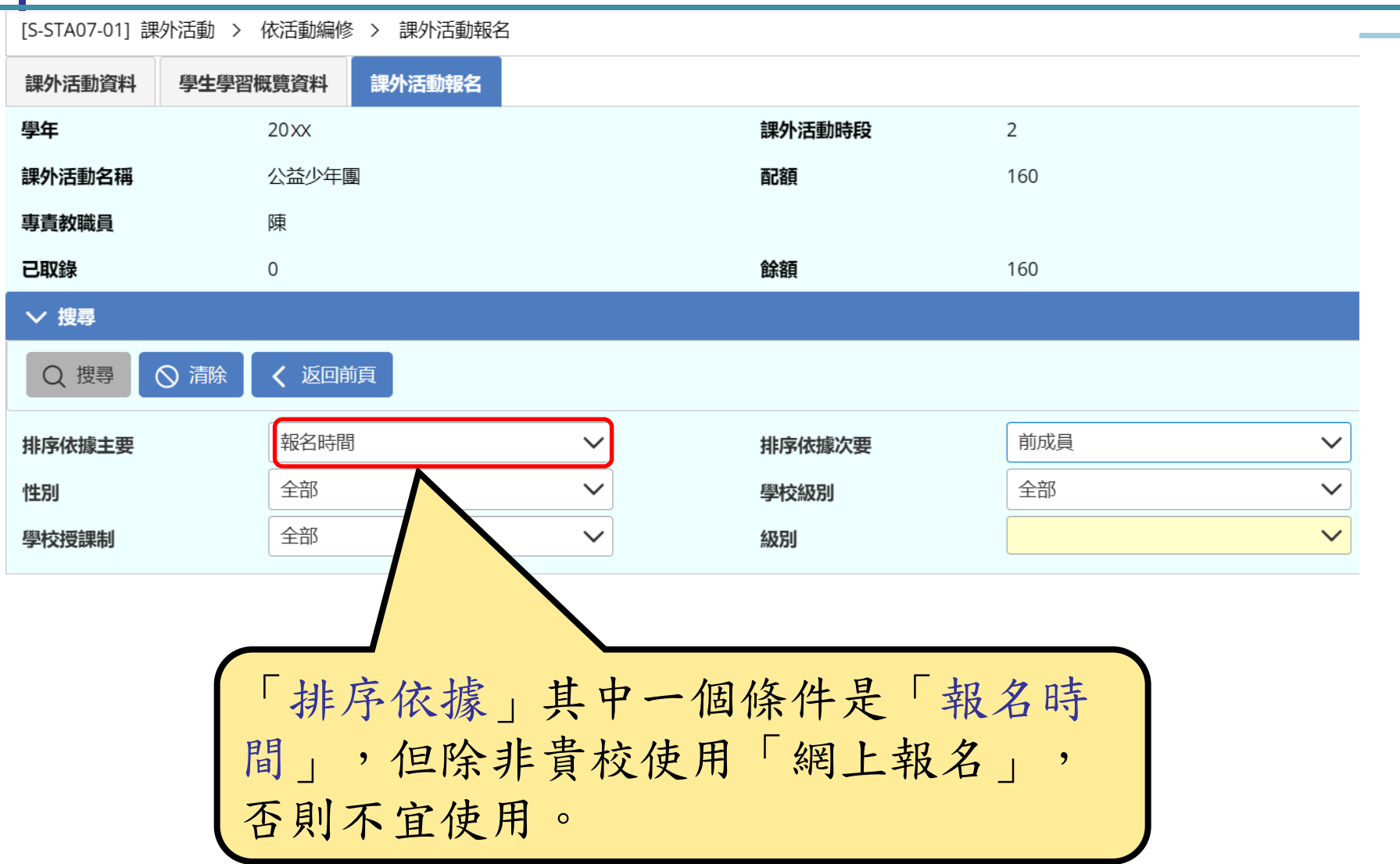

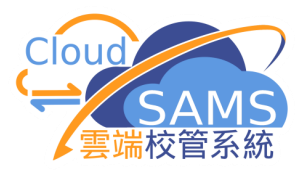

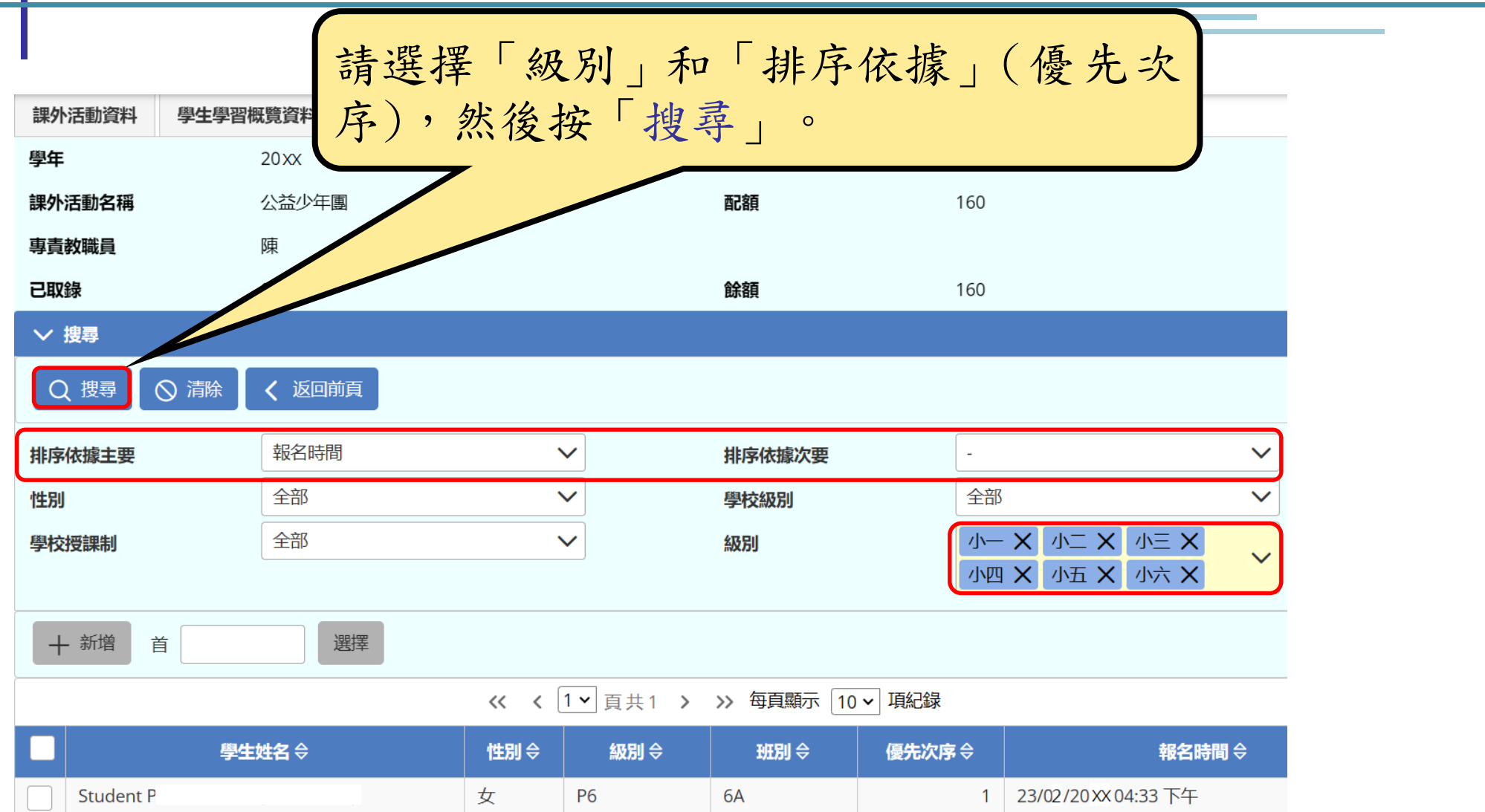

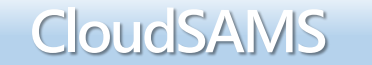

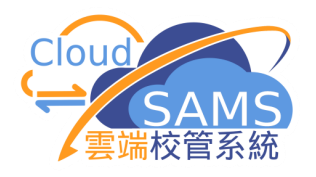

| 課外        | 活動資料       | 學生學習概覽資料    | 課外活動報名      |     |                                                                                                    |              |              |                      |
|-----------|------------|-------------|-------------|-----|----------------------------------------------------------------------------------------------------|--------------|--------------|----------------------|
| 學年        |            | 20XX        |             |     |                                                                                                    | 課外活動時段       | 2            |                      |
| 課外        | 舌動名稱       | 公益少年        | <b>a</b>    |     |                                                                                                    | 配額           | 160          |                      |
| 專責        | <b>牧職員</b> | 陳           |             |     |                                                                                                    |              |              |                      |
| 已取錄       | 禄          | 0           |             |     |                                                                                                    | 餘額           | 160          |                      |
| ✓ ‡       | 叟尋         |             |             |     |                                                                                                    |              |              |                      |
| Q         | 、捜尋して      | 〕清除 🛛 🗸 返回前 | 衠           |     |                                                                                                    |              |              |                      |
| 排序        | 依據主要       | 報名時間        | ]           | ``  | <ul> <li>Image: A start of the start of the start of</li></ul> | 排序依據次要       | 前成           | 員                    |
| 性別<br>學校排 | 受課制        | 搜尋後         | <b>别</b> 選谷 | 次取金 | <b>彖的學</b> 生                                                                                                    | <b>上</b> ,然後 | <b>炎按「</b> 新 | 「<br>増」。<br>▼        |
|           |            |             |             |     |                                                                                                    |              |              |                      |
| +         | ·新增 首      |             | 選擇          |     |                                                                                                    |              |              |                      |
|           |            |             |             | «   | 1~ 頁共1 >                                                                                                    | >> 每頁顯示 10   | ▶ 項紀錄        |                      |
|           |            | 學生姓名 ⇔      |             | 性別⇔ | 級別令                                                                                                    | 班別令          | 優先次序令        | 報名時間⇔                |
|           | Student P  | (一甲五.)      |             | 女   | P6                                                                                                    | 6A           | 1            | 23/02/20 xx 04:33 下午 |

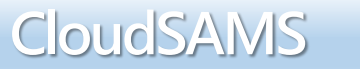

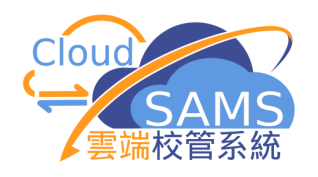

#### [S-STA03-01] 課外活動 > 依活動編修 > 課外活動資料

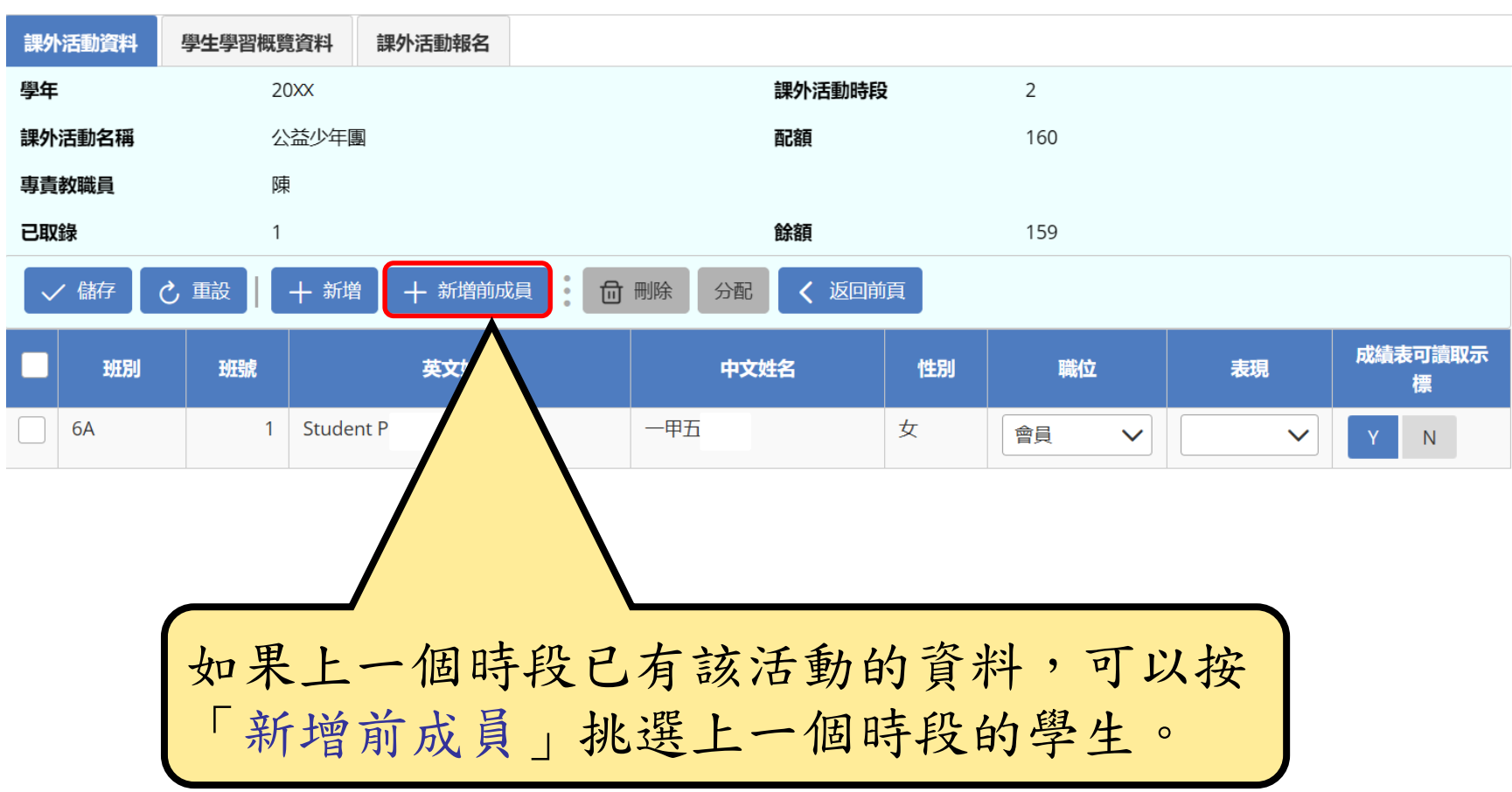

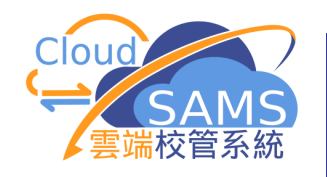

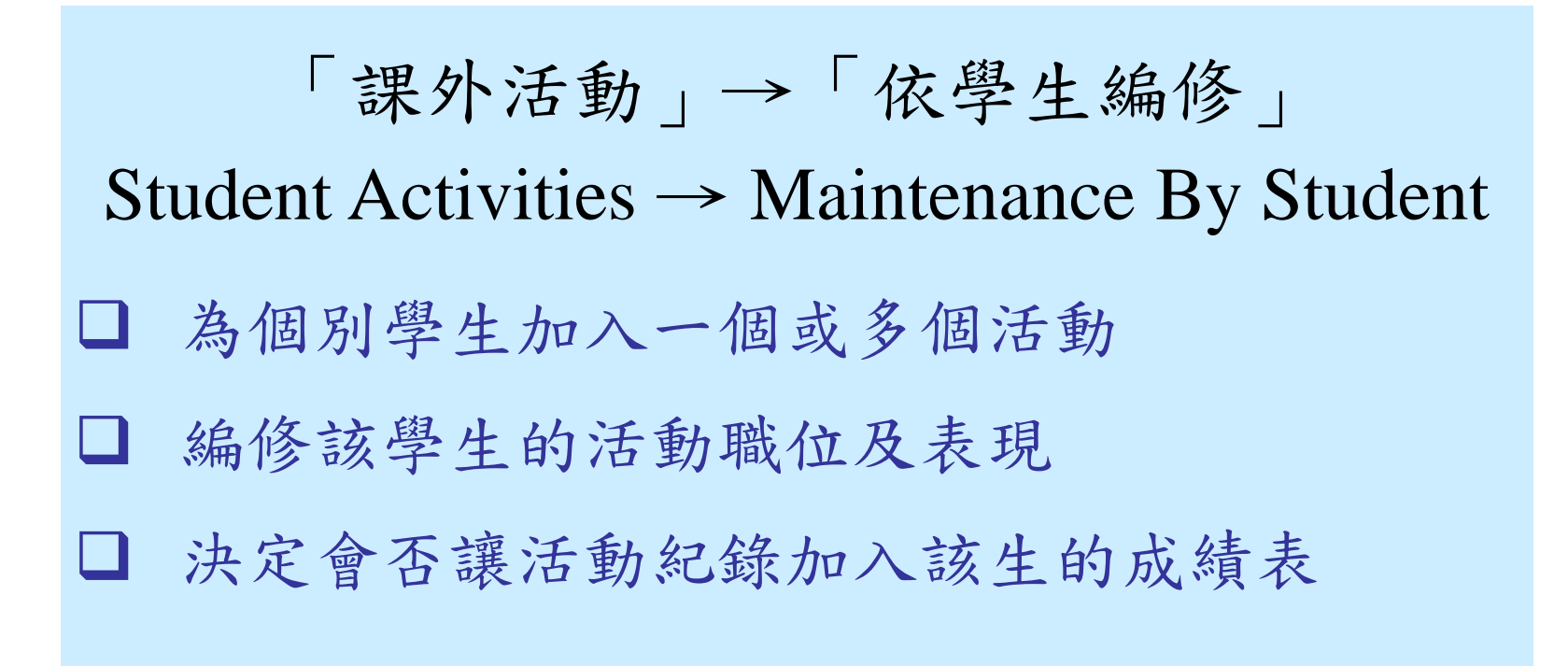

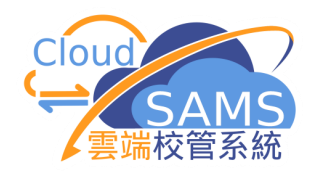

|                 | 除了「<br>即可為     | 依活動編修<br>個別學生加 | 」,違<br>入活動                 | 冕可以「亻<br>か。      | 衣學生      | 編修_ | ,     |  |
|-----------------|----------------|----------------|----------------------------|------------------|----------|-----|-------|--|
| Q               | [S-STA10-01] 課 | 外活動 > 依學生編修    |                            |                  |          |     |       |  |
| 〉仲读在取           | ◇ 搜尋學生         |                |                            |                  |          |     |       |  |
| 首頁              | Q 搜尋 (         | ◎ 清除           |                            |                  |          |     |       |  |
| 學生資料查詢          | 學年             | 20xx           | ~                          |                  |          |     |       |  |
| 學校管理            | 英文姓名           |                |                            | 中文姓名             |          |     |       |  |
| 學生資料            | 學生註冊編號         |                |                            | 學生編號             |          |     |       |  |
| 學生出席資料          | 學校級別           | 中學             | $\checkmark$               | 學校授課制            |          | 全部  |       |  |
| 課外活動            | 級別             | ф—             | $\checkmark$               | 班別               |          | 1A  | ~     |  |
| 活動設定<br>可提供課外活動 | 篩選 請輸入         | ☰ 隱藏/顯示欄       |                            |                  |          |     |       |  |
| 依活動編修           |                |                | ≪ < 1◄ ह                   | 頁 共 3 ゝ » 每頁顯示 🛛 | 10 🖌 項紀錄 |     |       |  |
| 依學生編修           | 學生註冊編號令        | <b>英文姓名</b>    | 中文姓名                       | 3 學校授課制 令        | 班別令      | 班號令 | 學生編號令 |  |
| 報名              | 201            | Student P      | 一甲十                        | 全日               | S1 - 1A  | 1   | 12    |  |
| 網上報名            | 201            | Student P      | 一甲八                        | 全日               | S1 - 1A  | 2   | L5    |  |
| 取錄結果            | 201            | Student P      | 一甲十                        | 全日               | S1 - 1A  | 3   | H     |  |
| 匯出              | 201            | Student P      |                            | 全日               | S1 - 1A  | 4   | ТС    |  |
| 匯λ              | 201            | Student P      | ー<br>中<br>五<br>一<br>田<br>四 | (王口)<br>(全日)     | S1 - 1A  | 7   | YI    |  |
|                 | 201            | Statent        |                            |                  | 51 1/1   | /   |       |  |

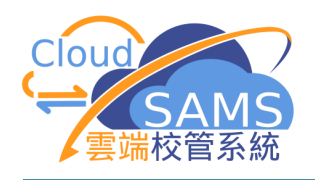

| Q         | [S-STA10-01] 課》 | 外活動 > 依   | 學生編修     |              |       |            |          |     |       |
|-----------|-----------------|-----------|----------|--------------|-------|------------|----------|-----|-------|
|           | ~ 搜尋學生          |           |          |              |       |            |          |     |       |
| 〉 快速存取    |                 |           |          |              |       |            |          |     |       |
| 首頁        |                 | 入 1月际     |          |              |       |            |          |     |       |
| 學生資料查詢    | 學年              |           | 20xx     | $\sim$       |       |            |          |     |       |
| 〉 學校管理    | 英文姓名            |           |          |              | 中文姓名  |            |          |     |       |
| 〉 學生資料    | 學生註冊編號          |           |          |              | 學生編號  |            |          |     |       |
| 〉 學生出席資料  | 學校級別            |           | 中學       |              |       | 學校授課制      |          |     |       |
| ◇ 課外活動    |                 |           |          |              |       | 제도인        |          | 1A  | ~     |
| 活動設定      | נימאש           |           | •        |              |       | 11113      |          |     |       |
| 可提供課外活動   | 篩選 請輸入          |           | ≡ 隱藏/顯示欄 |              |       |            |          |     |       |
| 依活動編修     |                 |           |          | ≪ ∢ 1∽       | ] 頁共3 | > >> 每頁顯示〔 | 10 🖌 項紀錄 |     |       |
| 依學生編修     | 學生註冊編號令         |           | 英文姓名 ⇔   | 中文           | 姓名    | 學校授課制 ⇔    | 班別令      | 班號令 | 學生編號⇔ |
| 報名        | 201             | Student P |          | 一甲十          |       | 全日         | S1 - 1A  | 1   | 12    |
| 網上報名      | 201             | Student P |          | 一甲八          |       | 全日         | S1 - 1A  | 2   | L5    |
| 取稳结甲      | 201             | Student P |          | 一甲十          |       | 全日         | S1 - 1A  | 3   | H     |
| -1011/mUX | 201             | Student P |          | 一甲十          |       | 全日         | S1 - 1A  | 4   | тс    |
| 匯出        | 201             | Student P |          | 一甲五          |       | 全日         | S1 - 1A  | 6   | LC    |
| 匯入        | 201             | Student P |          | 一甲四          |       | 全日         | S1 - 1A  | 7   | YL    |
|           |                 |           |          |              |       |            |          |     |       |
|           |                 |           |          |              |       |            |          |     |       |
|           |                 | 曲言        | 么, 拉,    | <b>闰</b> 上 A | ら ±ス  | (油4)       |          |     |       |
|           |                 | 戊行        | 夜'妆'     | 子生           | りた    | 王后         |          |     |       |

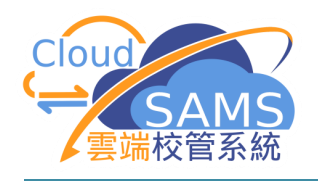

| 課外活動資料學生學習概覽資料         |           |       |              |
|------------------------|-----------|-------|--------------|
| ◇ 課外活動清單               |           |       |              |
| <b>學年</b> 20xx         | 時段        | 1     | $\checkmark$ |
| <b>學校級別</b> 中學         | 學校授課制     | 全日    |              |
| 級別 中一                  | 班历」       | 1A    |              |
| 學 <b>生姓名</b> Student P | 玫瑰虎       | 6     |              |
| <b>學生註冊編號</b> 201      |           |       |              |
| ✓ 儲存 🕑 重設   🕂 新増 🖬 刪除  | 分配 く 返回前頁 |       |              |
|                        | 職位        | 表現    | 成績表可讀取示標     |
| 沒有紀錄                   |           |       |              |
| 要                      | 為這學生加入活動, | 請按「新增 | 0            |

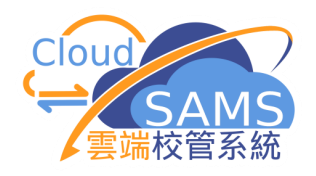

#### [S-STA10-03] 課外活動 > 依學生編修 ~ 新増學生的課外活動 學年 時段 20XX 1 學校級別 中學 學校授課制 全日 級別 中一 班別 1A 學生姓名 班號 Student P 6 201 學生註冊編號 ┿ 新増 こ 重設 分配 く 返回前頁 • 課外活動 職位 表現 成績表可讀取示標 $\checkmark$ 天文學會 會員 $\sim$ 良好 $\sim$ Ν 男童軍/幼童軍 會員 $\sim$ 良好 $\sim$ Ν 校園電視台 會員 $\sim$ 良好 $\sim$ Ν 棋藝學會 良好 會員 $\sim$ $\sim$ Ν 中國文化學會 會員 良好 $\checkmark$ $\sim$ Ν 選出該學生會加入的活動組別,按「新增」。

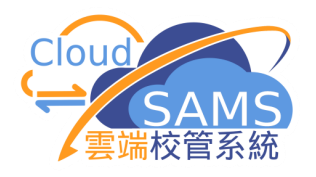

[S-STA10-02] 課外活動 > 依學生編修 > 課外活動資料 課外活動資料 學生學習概覽資料 ◇ 課外活動清單 學年 20.XX 時段  $\sim$ 1 學校級別 中學 全日 學校授課制 級別 中— 班別 1A Student P 學生姓名 班號 6 學生註冊編號 201 く 返回前頁 ✓ 儲存 こ 重設 ┼ 新増 ☐ 刪除 分配 • 課外活動 職位 表現 成績表可讀取示標 美術會 會員  $\sim$ 良好  $\sim$ Ν 天文學會 會員  $\sim$ 良好  $\sim$ Ν 籃球學會 會員 良好  $\sim$  $\sim$ Ν 完成新增後,按返回前頁會顯 示該學生已加入的活動組別。

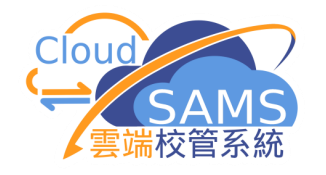

「課外活動」→「取錄結果」 Student Activities → Allocation Results □ 讓教職員查閱活動的成員一覽表 □ 讓學生在網上查閱自己的報名結果 □ 讓學生在網上查閱活動的成員一覽表

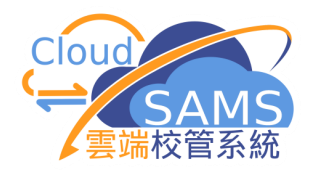

| Q        | [S-STA05-01] 課外活動 > 取錄結果 |
|----------|--------------------------|
|          | 機續                       |
| 〉 快速存取   |                          |
| 首頁       | 檢視課外活動取錄情況               |
| 學生資料查詢   | 選擇一項課外活動 0001-公益少年團 ∨    |
| 〉 學校管理   |                          |
| 〉 學生資料   |                          |
| 〉 學生出席資料 |                          |
| ◇ 課外活動   | 所有經「依活動編修」、「依學生編         |
| 活動設定     | 修」加入的學生,都視為活動正式取         |
| 可提供課外活動  | 錄的成員。「取錄結果」像其他模組         |
| 依活動編修    | 的「查詢」,只能查閱,不能修改。         |
| 依學生編修    | <b>請選擇活動後,按「繼續」。</b>     |
| 報名       |                          |
| 網上報名     |                          |
| 取錄結果     |                          |
|          |                          |

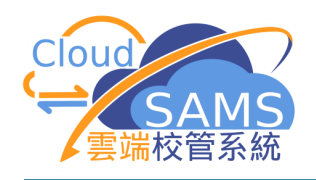

### [S-STA05-02] 課外活動 > 取錄結果

1D

1D

2A

2A

2A

| ✓ 檢視課外活動取錄情況 |     |         |                     |     |    |    |
|--------------|-----|---------|---------------------|-----|----|----|
| 公益少年團        |     |         |                     |     |    |    |
| 配額           | 200 |         | 已取錄                 | 93  |    |    |
| 餘額           | 107 |         |                     |     |    |    |
| く 返回前頁       |     |         |                     |     |    |    |
|              |     | ≪ < 4 ∽ | 頁共10 > >> 每頁顯示 10 - | 項紀錄 |    |    |
| 級別           | 班別  | 班號      | 學生姓名                |     | 性別 | 職位 |
| 中一           | 1D  | 1       | 一甲                  |     | 男  | 會員 |
| ф—           | 1D  | 8       | -Z                  |     | 男  | 會員 |

這是其中一個活動組別的取錄結果名單。

16 一丙

11 一甲

31 一甲

一丁

一甲

23

19

中—

中一

中二

中二

中二

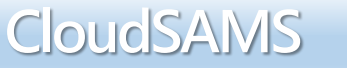

男

男

女

女

男

會員

會員

會員

會員

會員

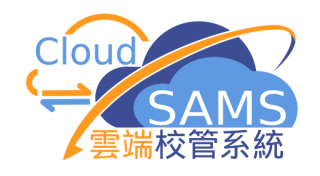

| 0                                           | [S-STA05-01] 課外活動 >    | 取錄結果      |                |        |     |    |
|---------------------------------------------|------------------------|-----------|----------------|--------|-----|----|
|                                             | 取錄狀態                   |           |                |        |     |    |
| 〉 快速存取                                      | 學年                     | 20XX      |                | 課外活動時段 | 1   |    |
| 首頁                                          | 學生姓名                   | Student S |                | 學生註冊編號 | 202 |    |
| 〉 學生出席資料                                    | 級別                     | 中五        |                | 班別     | 5A  |    |
| ◇ 課外活動                                      | 班號                     | 25        |                |        |     |    |
| 網上報名                                        |                        |           |                |        |     |    |
|                                             | 優先                     | 次序        | 課外活動/          | / 校際活動 |     | 狀態 |
| 取録結果                                        | 優労                     | 次序<br>1   | 課外活動/<br>编程路會  | / 校際活動 | 已取錄 | 狀態 |
| 取録結果 > 獎懲資料                                 | 優 <del>分</del>         | 志次序<br>1  | 課外活動 /<br>編程學會 | / 校際活動 | 已取錄 | 狀態 |
| 取録結果       > 獎懲資料       > 學生學習概覧            | 優先                     | 次序<br>1   | 課外活動/<br>編程學會  | / 校際活動 | 已取錄 | 狀態 |
| 取録結果       > 獎懲資料       > 學生學習概覽       > 設定 | 優外<br>繼續<br>檢視課外活動取錄情況 | :次序<br>1  | 線 任 學 會        | / 校際活動 | 已取錄 | 狀態 |

學生進入CloudSAMS「課外活動」→「取錄結果」 位置,可看到該學生報名的活動,並可以看到是 否被取錄。現選活動,按「繼續」。

45

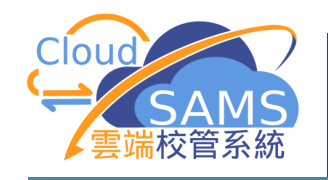

### 課外活動舉辦項目

### 「課外活動」→「課外活動舉辦項目」→「可提供活動項目」 Student Activities → Event → Event Offered

- □ 按不同日期加入活動項目
- □ 為每個活動項目加入負責的教職員
- □ 為每個活動項目設定所屬的課外活動

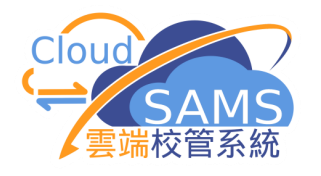

# 課外活動>課外活動舉辦項目>可提供活動項目

| [S-STA22-01] 課外活動 > 課外活動舉辦項目 > 可提供活動項目 > 活動項目資料 |                    |              |                |      |            |       |              |  |  |  |
|-------------------------------------------------|--------------------|--------------|----------------|------|------------|-------|--------------|--|--|--|
| 可提供活動項目                                         | 習概覽資料 人才資料庫資料      |              |                |      |            |       |              |  |  |  |
| Q 搜尋 🚫 清除                                       |                    |              |                |      |            |       |              |  |  |  |
| 學年                                              | 20xx               | $\checkmark$ |                |      |            |       |              |  |  |  |
|                                                 | 01/09/20xx         | Ë            | 完成日期           | v)   | 31/08/20xx |       | Ë            |  |  |  |
| 活動項目類別                                          |                    | $\checkmark$ | 所屬的課外活         | 動    | 全部         | ~     | •            |  |  |  |
| 以文字搜索                                           |                    |              |                |      |            |       |              |  |  |  |
| 備註:<br>* 請在「人才資料庫資料」 頁選取及                       | 及新增已預載的人才資料庫活動項目(包 | 括國際及全國比賽)。   |                |      |            |       |              |  |  |  |
| ✓儲存し動                                           | 十新增 🕒 由上學年複雜       |              | <b>①</b> 刪除 分配 |      |            |       |              |  |  |  |
| 活動項目類別                                          | 項目代<br>碼 活動I       | 頁目           | 開始日期           | 完成日期 | 所屬的課外活動    | 專責教職員 | 成績表可讀取<br>示標 |  |  |  |
| 沒有紀錄                                            |                    |              |                |      |            |       |              |  |  |  |
|                                                 | 先「新增」              | 一個活動         | 为項目            |      |            |       |              |  |  |  |

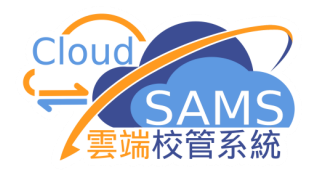

### [S-STA22-02] 課外活動 > 課外活動舉辦項目 > 可提供活動項目 > 活動項目資料

| 可提供活動      | 項目  學生學習概覽資料  人                                                                                                    | 才資料庫資料                                                                                                    |            |                                                       |
|------------|----------------------------------------------------------------------------------------------------|----------------------------------------------------------------------------------------------------|------------|-------------------------------------------------------|
| 〜 新増可掛     | 是供活動項目                                                                                                    |                                                                                                    |            |                                                       |
| Q 搜尋       | ◎ 清除                                                                                                    |                                                                                                    |            |                                                       |
| 由活動項目作     | 代碼                                                                                                    | 至活                                                                                                    | 動項目代碼      |                                                       |
| 活動項目英文     | 文名稱                                                                                                    | 活動                                                                                                    | 項目中文名稱     |                                                       |
| 活動項目類別     | 間 と しょうしょう しょうしょう 間谷 にんかく しょうしょう しょうしょう しょうしょう しょうしょう しょうしょう しょうしょう しょうしょう しょうしょう しょうしょう しょうしょう しょうしょう しょうしょう しょうしょう しょうしょう しょうしょう しょうしょう しょうしょう しょうしょう しょうしょう しょうしょう しょうしょう しょうしょう しょうしょう しょうしょう しょうしょう しょうしょう しょうしょう しょうしょう しょうしょう しょうしょう しょうしょう しょうしょう しょうしょう しょうしょう しょうしょう しょう | $\checkmark$                                                                                                    |            |                                                       |
| *請在人才資料    | 料庫 (活動項目) 頁添加人才資料庫活動                                                                                                    | 項目。                                                                                                    |            |                                                       |
| 十新增        |                                                                                                    |                                                                                                    |            |                                                       |
|            |                                                                                                    |                                                                                                    |            |                                                       |
|            | 活動項目代碼⇔                                                                                                    | 活動項目類別⇔                                                                                                    | 活動項目英文名稱 ⇔ | 活動項目中文名稱                                              |
| $\bigcirc$ | 活動項目代碼<br>3010001                                                                                                    | 活動項目類別 令<br>體育, 比賽                                                                                                | 活動項目英文名稱   | 活動項目中文名稱 校際足球比賽                                       |
| 0          | 活動項目代碼 令<br>3010001<br>3010002                                                                                                    | 活動項目類別 令 禮育, 比賽 體育, 比賽                                                                                            | 活動項目英文名稱 令 | 活動項目中文名稱<br>校際足球比賽<br>校際五人足球比賽                        |
|            | 活動項目代碼 令<br>3010001<br>3010002<br>3010003                                                                                                    | 活動項目類別 令         體育,比賽         體育,比賽         體育,比賽         體育,比賽                                                  | 活動項目英文名稱 令 | 活動項目中文名稱<br>校際足球比賽<br>校際五人足球比賽<br>校際籃球比賽              |
|            | 活動項目代碼 令<br>3010001<br>3010002<br>3010003<br>3010004                                                                                                    | 活動項目類別 令         體育,比賽         體育,比賽         體育,比賽         體育,比賽         體育,比賽                                    | 活動項目英文名稱 令 | 活動項目中文名稱<br>校際足球比賽<br>校際五人足球比賽<br>校際籃球比賽<br>校際排球比賽    |
|            | 活動項目代碼 令<br>3010001<br>3010002<br>3010003<br>3010004<br>3010005                                                                                                    | 活動項目類別 令         體育, 比賽         體育, 比賽         體育, 比賽         體育, 比賽         體育, 比賽         體育, 比賽         體育, 比賽 | 活動項目英文名稱 ⇔ | 活動項目中文名稱 校際足球比賽 校際五人足球比賽 校際籃球比賽 校際熊球比賽 校際非球比賽 校際乒乓球比賽 |

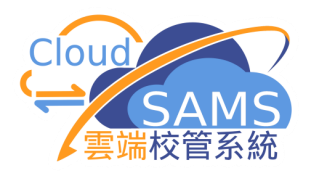

|              | 課外活動舉辦項目 > 可提供活動項目 > | 活動項目資料        |                      |                |
|--------------|----------------------|---------------|----------------------|----------------|
| 可提供活動項目      | 習概覽資料 人才資料庫資料        |               |                      |                |
| ◇ 修改活動項目資料   |                      |               |                      |                |
| ✓ 儲存 ● 重設    | < 2 返回前頁             |               |                      |                |
| 圈在           | 20.00                |               |                      |                |
| 学牛           | 20                   |               |                      |                |
| 則直補允         |                      | ]             |                      |                |
| 沽動項目名構       | 3010001-校除定球比賽 🗸     | ]             | 沽動項目類別               | 體肖, 比費         |
| 後置補充         |                      |               |                      |                |
|              | 11/12/20 XX          | Ë             | 完成日期<br>(DD/MM/YYYY) | 12/12/20xx     |
| 66月前期 66月前   | □ 足球學會 ✓             |               |                      |                |
| 「川園10味7」「山里」 |                      |               | 中文館久                 |                |
| 英文简介         |                      | J             | 中又简介                 |                |
| 專責教職員        |                      |               |                      |                |
| 可言           | 调用教職員                |               | 專責教職員                |                |
| P005-陳       | 山中「市主切」              | まれ            | エット                  | 四日田工主儿的儿       |
| P006-陳       | 設定 專頁教               | <b></b> 間 貝 」 | ,可以處:                | 埋相關沽動的学生       |
|              | 資料。設定「」              | 沂屬於           | 課外活動                 | 」,則可由課外活       |
|              | <b>チンに制的」</b>        | 四 15          |                      |                |
|              | 動 裂 学 生 名 -          | 甲。修           | 以後,必须                | <b>須按「儲仔」。</b> |

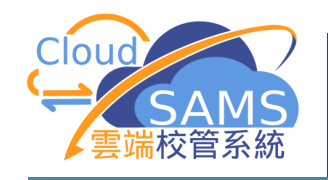

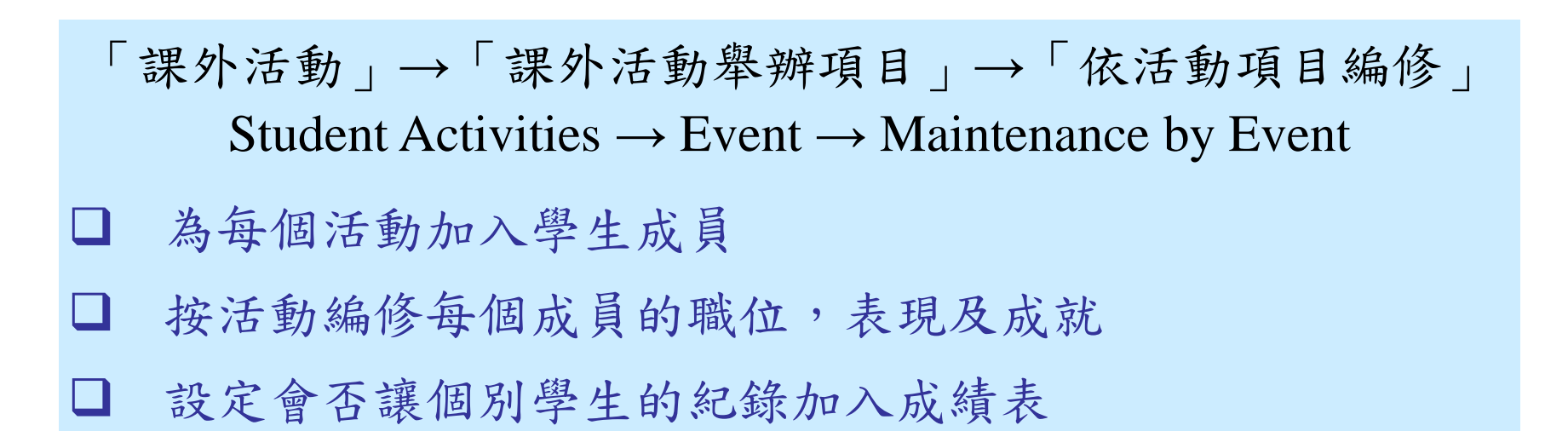

![](_page_50_Picture_4.jpeg)

![](_page_51_Picture_0.jpeg)

## 課外活動>課外活動舉辦項目>依活動項目編修

| [S-STA22-01] 課外涼   | 舌動 > 課外活動    | 舉辦項目 > 可提供活動   | 動項目 > 活動 | 协項目資料      |            |            |       |              |
|--------------------|--------------|----------------|----------|------------|------------|------------|-------|--------------|
| 可提供活動項目            | 學生學習概覽資料     | 科 人才資料庫資料      |          |            |            |            |       |              |
| Q 搜尋  🛇            | 清除           |                |          |            |            |            |       |              |
| 學年                 | 20XX         |                | $\sim$   |            |            |            |       |              |
| 開始日期               | 01/09/       | 20XX           | Ë        | 完成日期       |            | 31/08/20XX |       | <b>H</b>     |
| (DD/MM/YYYY)       |              |                |          | (DD/MM/YY  | YY)        |            |       |              |
| 活動項目類別             |              |                | ~        | 所屬的課外      | 活動         | 全部         | ~     | /            |
| 以文字搜索              |              |                |          |            |            |            |       |              |
| 備註:<br>*請在「人才資料庫資料 | 斗」頁選取及新增已預   | 載的人才資料庫活動項目(包) | 活國際及全國比賽 | ;)。        |            |            |       |              |
| く儲存して              | ■設   + 新     | 增 🕒 由上學年複第     |          | 改 🗇 刪除 分   |            |            |       |              |
| 活動項目類別             | 」 活動項目代<br>碼 | 活動工            | 頁目       | 開始日期       | 完成日期       | 所屬的課外活動    | 專責教職員 | 成績表可讀取<br>示標 |
| 體育,比賽              | 3010005      | 校際乒乓球比賽高小組     | l        | 03/11/20XX | 03/11/20xx | 乒乓球學會      |       | Y N          |
|                    | 2 [ 12 ]     | 同门田山           | Y 51     | ルート        |            | 乒乓球學會      |       | Y N          |
| 設足女                | 于 户门         | 蜀的課外           | 沽動       | 」便可召       | E '        |            |       |              |
| 從可住                | 上選擇          | 吉單複製           | 1 hn     | 入學生。       |            |            |       |              |
|                    |              | A T IX AX      |          |            |            |            |       |              |
|                    |              |                |          |            |            |            |       |              |

![](_page_52_Picture_0.jpeg)

| 外活  | 動名稱    | 乒乓球學會  |           | 專責教職員 |       |    |    |      |
|-----|--------|--------|-----------|-------|-------|----|----|------|
| Ċ i | 複製く返回調 | 前頁     |           |       |       |    |    |      |
|     | 時段     | 學生註冊編號 | 英文姓名      | 中文姓名  | 學校授課制 | 班別 | 班號 | 學生編號 |
|     | 1, 2   | 201    | Student P | 一甲八   | 上午    | 6A | 1  | N    |
|     | 1, 2   | 201    | Student P | 一甲十   | 上午    | 6A | 2  | В    |
|     | 1, 2   | 201    | Student P | 一甲十   | 上午    | 6A | 3  | U    |
|     | 1, 2   | 201    | Student P | 一甲十   | 上午    | 6A | 4  | Х    |
|     | 1, 2   | 201    | Student P | 一甲五   | 上午    | 6A | 5  | U    |
|     | 1, 2   | 201    | Student P | 一甲四   | 上午    | 6A | 6  | K    |
|     | 1, 2   | 201    | Student P | 一甲十   | 上午    | 6A | 7  | Ν    |
|     | 1, 2   | 201    | Student P | 一甲九   | 上午    | 6A | 8  | S    |
|     | 1,2    | 201    | Student P | 一甲十   | 上午    | 6A | 9  | К    |
|     | 1, 2   |        | Fundent P | 一甲—   | 上午    | 6A | 10 | А    |

![](_page_53_Picture_0.jpeg)

![](_page_53_Figure_2.jpeg)

![](_page_53_Picture_4.jpeg)

![](_page_54_Picture_0.jpeg)

| 報名       | ◇ 捜尋學生  |                             |              |              |          |     |       |     |
|----------|---------|-----------------------------|--------------|--------------|----------|-----|-------|-----|
| 網上報名     | Q 搜尋 (  | 〕 清除<br>→                   |              |              |          |     |       |     |
| 取録結果     | 學年      | 20xx                        | $\checkmark$ |              |          |     |       |     |
| 匯出       | 英文姓名    |                             |              | 中文姓名         |          |     |       |     |
| 匯入       | 學生註冊編號  |                             |              | 學生編號         |          |     |       |     |
| 課外活動舉辦項目 | 學校級別    | 小學                          | ~            | 學校授課制        |          | 全部  | ~     |     |
| 可提供活動項目  | 級別      | <i>∖</i> ]\ <del>``</del> \ | ~            | 班別           |          | 全部  | ~     |     |
| 依活動項目編修  | 篩選 請輸入  | ≡ 隠藏/顯示欄                    |              |              |          |     |       |     |
| 依學生編修    |         |                             | ≪ < 1 ▼ 頁共   | 24 > >> 每頁顯示 | 10 🖌 項紀録 |     |       |     |
| 上載       | 學生註冊編號⇔ | 英文姓名 令                      | 中文姓名         | 學校授課制令       | 班別令      | 班號令 | 學生編號⇔ | 現況令 |
| 報告       | 201     | Student P                   | 一甲五          | 上午           | P6 - 6A  | 1   | Υ     | 在學  |
| 列印次序     | 201     | Student P                   | 一甲九          | 上午           | P6 - 6A  | 2   | F.    | 在學  |
| +0.4     | 201     | Student P                   | —甲—          | 上午           | P6 - 6A  | 3   | К     | 在學  |

![](_page_55_Picture_0.jpeg)

#### [S-STA24-02] 課外活動 > 課外活動舉辦項目 > 依學生編修 > 學生活動項目資料 學生活動項目資料 學生學習概覽資料 活動列表 學年 20**xx** 上午 學校級別 小學 學校授課制 級別 小六 班別 6A 學生姓名 Student P 班號 1 學生註冊編號 201 こ 重設 十 新增 ☐ 刪除 分配 ✔ 返回前頁 ✓ 儲存 活動項目類別 活動項目 項目令 開始日期 令 所屬的課外活動 令 完成日期 令 職位 表現 ≑ 代碼令 沒有紀錄 要為這學生加入活動,請按「新增」。

![](_page_56_Picture_0.jpeg)

![](_page_56_Figure_1.jpeg)

![](_page_57_Picture_0.jpeg)

# 「課外活動」→「課外活動舉辦項目」→「上載」 Student Activities → Event → Upload □ 下載一個或多個活動項目的學生紀錄

❑ 以Excel上載學生活動項目紀錄

![](_page_57_Picture_5.jpeg)

![](_page_58_Picture_0.jpeg)

| [S-STA25-01] 課外活動 > 言                                 | 課外活動舉辦項目 > 上載                                    |
|-------------------------------------------------------|--------------------------------------------------|
| ◇ 請指定需要上載文件的位                                         |                                                  |
| ✓ 儲存 【 ひ 重設 】                                         |                                                  |
| 檔案名稱與路徑 (*.xls)                                       |                                                  |
| 備註:<br>* 請勿修改檔案格式。<br>* 只可上載單一檔案。<br>* 為避免系统負荷過量,建議上載 | 檔案内的紀錄總數不多於500個。                                 |
| ∨ 請指定需要下載的活動項                                         |                                                  |
|                                                       | 先選擇所需的活動項目,冉按「下載」。                               |
| 學年                                                    | 20XX 全部                                          |
| 學校授課制                                                 | 全部 <b>放</b> 別           全部                       |
| 班別                                                    | 全部      活動項目類別     全部                            |
| 專責教職員                                                 | 全部                                               |
| 所屬的課外活動                                               | 全部 🗸                                             |
| 活動項目                                                  | 3010005 校際乒乓球比賽 高小組 (03/11/20xx to 03/11/20xx) 🗙 |
| ▶ 下載學生活動項目資料表                                         | 長規格 上 下載學生活動職位代碼表                                |
| ▲ 下載學生活動表現代碼表                                         | 長 ↓ 下載獎項/證書文憑/成就代碼表                              |

![](_page_58_Picture_3.jpeg)

![](_page_59_Picture_0.jpeg)

| 栺                                     | 富案 常用                                                        | 插入 栉                                                                                                    | 版面配置 公                                                                                                    | 式 資料      | 校閱                                                                                                    | 檢視 說明                                                       | ● ♀ 告訴我                                                            | 您想做什麼              |                         |                               |             |                                      |                                                                                  |                                                                               | <u> </u>                |
|---------------------------------------|--------------------------------------------------------------|----------------------------------------------------------------------------------------------------|----------------------------------------------------------------------------------------------------|-----------|----------------------------------------------------------------------------------------------------|-------------------------------------------------------------|--------------------------------------------------------------------|--------------------|-------------------------|-------------------------------|-------------|--------------------------------------|----------------------------------------------------------------------------------|-------------------------------------------------------------------------------|-------------------------|
| 貼                                     | ■ X 前下<br>■ 複製<br>↓ V 複製格                                    | Arial<br>式 B I                                                                                                    | • 10<br><u>U</u> •   <u>U</u> •                                                                                            | A A →     |                                                                                                    | ≫ -<br>  €≣ ₹≣ [                                            | 9. 自動換列<br>Ξ. 跨欄置中 →                                               | 通用格式<br><b>♀ %</b> | ▼<br>00. 0.⇒<br>0.€ 00. | 世<br>設定格式化 格式化為<br>的條件 ▼ 表格 ▼ | 備存格<br>様式▼  | ■除 格式                                | <ul> <li>▶ 自動加總</li> <li>▲ 五</li> <li>▼ 支減</li> <li>◆ 清除</li> <li>▼ す</li> </ul> | ♀<br>選 尋找與<br>選取・                                                             |                         |
|                                       | 剪貼簿                                                          | Ea l                                                                                                    | 字型                                                                                                    | Ea.       |                                                                                                    | 對齊方式                                                        | 5                                                                  | 2 數1               | 值 G                     | 樣式                            |             | 儲存格                                  | 編輯                                                                               |                                                                               | ~                       |
| E2                                    | 20 👻                                                         | : ×                                                                                                    | √ <i>f</i> <sub>x</sub>                                                                                                    |           |                                                                                                    |                                                             |                                                                    |                    |                         |                               |             |                                      |                                                                                  |                                                                               | ~                       |
|                                       | А                                                            | В                                                                                                    | С                                                                                                    | D         | E                                                                                                    | F                                                           |                                                                    | G                  | Н                       | I                             | J           |                                      | К                                                                                |                                                                               | L                       |
| 1                                     | School Year                                                  | Start Date                                                                                                    | End Date                                                                                                    | Anteceden | Event Co                                                                                                    | de Addend                                                   | un Registratio                                                     | on Number          | Post Code               | Performance Code              | Achievement | Code Report Ca                       | ard Readable Indicator                                                           | (For refe                                                                     | erence only) Event Name |
| 2                                     |                                                              |                                                                                                    |                                                                                                    |           |                                                                                                    |                                                             |                                                                    |                    |                         |                               |             |                                      |                                                                                  |                                                                               |                         |
|                                       | 20xx                                                         | 03/11/20xx                                                                                                    | 03/11/20xx                                                                                                    |           | 3010005                                                                                                    | 高小組                                                         | 201                                                                |                    |                         |                               |             | Y                                    |                                                                                  | 高小組                                                                           |                         |
| 3                                     | 20xx<br>20xx                                                 | 03/11/20xx<br>03/11/20xx                                                                                                   | 03/11/20xx<br>03/11/20xx                                                                                                   |           | 3010005<br>3010005                                                                                                    | 高小組<br>高小組                                                  | 201 201                                                            |                    |                         |                               |             | Y<br>Y                               |                                                                                  | 高小組<br>高小組                                                                    |                         |
| 3<br>4                                | 20xx<br>20xx<br>20xx                                         | 03/11/20xx<br>03/11/20xx<br>03/11/20xx                                                                                     | 03/11/20xx<br>03/11/20xx<br>03/11/20xx                                                                                     |           | 3010005<br>3010005<br>3010005                                                                                                    | 高小組<br>高小組<br>高小組                                           | 201<br>201<br>201                                                  |                    |                         |                               |             | Y<br>Y<br>Y                          |                                                                                  | 高小組<br>高小組<br>高小組                                                             |                         |
| 3<br>4<br>5                           | 20xx<br>20xx<br>20xx<br>20xx<br>20xx                         | 03/11/20xx<br>03/11/20xx<br>03/11/20xx<br>03/11/20xx                                                                       | 03/11/20xx<br>03/11/20xx<br>03/11/20xx<br>03/11/20xx                                                                       |           | 3010005<br>3010005<br>3010005<br>3010005                                                                                                    | 高小組<br>高小組<br>高小組<br>高小組                                    | 201<br>201<br>201<br>201                                           |                    |                         |                               |             | Y<br>Y<br>Y<br>Y                     |                                                                                  | 高小組<br>高小組<br>高小組<br>高小組                                                      |                         |
| 3<br>4<br>5<br>6                      | 20xx<br>20xx<br>20xx<br>20xx<br>20xx<br>20xx                 | 03/11/20xx<br>03/11/20xx<br>03/11/20xx<br>03/11/20xx<br>03/11/20xx                                                         | 03/11/20xx<br>03/11/20xx<br>03/11/20xx<br>03/11/20xx<br>03/11/20xx                                                         |           | 3010005<br>3010005<br>3010005<br>3010005<br>3010005                                                                                                    | 高小組<br>高小組<br>高小組<br>高小組<br>高小組                             | 201<br>201<br>201<br>201<br>201                                    |                    |                         |                               |             | Y<br>Y<br>Y<br>Y<br>Y                |                                                                                  | 高小組<br>高小組<br>高小組<br>高小組<br>高小組                                               |                         |
| 3<br>4<br>5<br>6<br>7                 | 20xx<br>20xx<br>20xx<br>20xx<br>20xx<br>20xx<br>20xx         | 03/11/20xx<br>03/11/20xx<br>03/11/20xx<br>03/11/20xx<br>03/11/20xx<br>03/11/20xx                                           | 03/11/20xx<br>03/11/20xx<br>03/11/20xx<br>03/11/20xx<br>03/11/20xx<br>03/11/20xx                                           |           | 3010005<br>3010005<br>3010005<br>3010005<br>3010005<br>3010005                                                                                                    | 高小組<br>高小組<br>高小組<br>高小組<br>高小組<br>高小組                      | 201<br>201<br>201<br>201<br>201<br>201<br>201                      |                    |                         |                               |             | Y<br>Y<br>Y<br>Y<br>Y                |                                                                                  | 高小組<br>高小組<br>高小組<br>高小組<br>高小組<br>高小組                                        |                         |
| 3<br>4<br>5<br>6<br>7<br>8            | 20xx<br>20xx<br>20xx<br>20xx<br>20xx<br>20xx<br>20xx<br>20xx | 03/11/20xx<br>03/11/20xx<br>03/11/20xx<br>03/11/20xx<br>03/11/20xx<br>03/11/20xx<br>03/11/20xx                             | 03/11/20xx<br>03/11/20xx<br>03/11/20xx<br>03/11/20xx<br>03/11/20xx<br>03/11/20xx<br>03/11/20xx<br>03/11/20xx               |           | 3010005<br>3010005<br>3010005<br>3010005<br>3010005<br>3010005<br>3010005                                                                                                    | 高小組<br>高小組<br>高小組<br>高小組<br>高小組<br>高小組<br>高小組               | 201<br>201<br>201<br>201<br>201<br>201<br>201                      |                    |                         |                               |             | Y<br>Y<br>Y<br>Y<br>Y<br>Y           |                                                                                  | 高小組<br>高小組<br>高小組<br>高小組<br>高小組<br>高小組<br>高小組                                 |                         |
| 3<br>4<br>5<br>6<br>7<br>8<br>9       | 20xx<br>20xx<br>20xx<br>20xx<br>20xx<br>20xx<br>20xx<br>20xx | 03/11/20xx<br>03/11/20xx<br>03/11/20xx<br>03/11/20xx<br>03/11/20xx<br>03/11/20xx<br>03/11/20xx<br>03/11/20xx               | 03/11/20xx<br>03/11/20xx<br>03/11/20xx<br>03/11/20xx<br>03/11/20xx<br>03/11/20xx<br>03/11/20xx<br>03/11/20xx<br>03/11/20xx |           | 3010005<br>3010005<br>3010005<br>3010005<br>3010005<br>3010005<br>3010005<br>3010005                                                                                                    | 高小組<br>高小組<br>高小組<br>高小組<br>高小組<br>高小組<br>高小組<br>高小組        | 201<br>201<br>201<br>201<br>201<br>201<br>201<br>201<br>201        |                    |                         |                               |             | Y<br>Y<br>Y<br>Y<br>Y<br>Y<br>Y      |                                                                                  | 高小組<br>高小組<br>高小組<br>高小組<br>高小組<br>高小組<br>高小組<br>高小組                          |                         |
| 3<br>4<br>5<br>6<br>7<br>8<br>9<br>10 | 20xx<br>20xx<br>20xx<br>20xx<br>20xx<br>20xx<br>20xx<br>20xx | 03/11/20xx<br>03/11/20xx<br>03/11/20xx<br>03/11/20xx<br>03/11/20xx<br>03/11/20xx<br>03/11/20xx<br>03/11/20xx<br>03/11/20xx | 03/11/20xx<br>03/11/20xx<br>03/11/20xx<br>03/11/20xx<br>03/11/20xx<br>03/11/20xx<br>03/11/20xx<br>03/11/20xx<br>03/11/20xx |           | 3010005           3010005           3010005           3010005           3010005           3010005           3010005           3010005           3010005           3010005           3010005           3010005           3010005           3010005           3010005           3010005 | 高小組<br>高小組<br>高小組<br>高小組<br>高小組<br>高小組<br>高小組<br>高小組<br>高小組 | 201<br>201<br>201<br>201<br>201<br>201<br>201<br>201<br>201<br>201 |                    |                         |                               |             | Y<br>Y<br>Y<br>Y<br>Y<br>Y<br>Y<br>Y |                                                                                  | 高小組高小組高小組高小和組高小小組高高小和組高。小和組高高小和組高。小和銀高小和組高。小和和小和組高。小和和和和和和和和和和和和和和和和和和和和和和和和和 |                         |

下載後便可使用Excel編修學生活動項目資料。亦 可成為該活動項目的範本,以方便新學年使用。

![](_page_60_Picture_0.jpeg)

![](_page_60_Figure_1.jpeg)

![](_page_60_Picture_3.jpeg)

![](_page_61_Picture_0.jpeg)

![](_page_61_Picture_1.jpeg)

「課外活動」→「報告」 Student Activities > Report 以下報告中,最後一類為中學專用 課外活動報名報告 課外活動統計報告 學生課外活動報告 學生學習概覽資料報告

![](_page_61_Picture_4.jpeg)

![](_page_62_Picture_0.jpeg)

![](_page_62_Picture_1.jpeg)

![](_page_62_Picture_3.jpeg)

![](_page_63_Picture_0.jpeg)

R-STA005-C

### 日期: 05/09/20XX

### 呂祺第一書院 乒乓球學會 課外活動點名紙

### 學年: 20XX/20XX

課外活動時段:1

第1頁/共1頁

專責教職員:

### [S-STA06-01] 課外活動 > 報告

|            |                                         | 編號  | 授課制 | 田別    | 斑號 | 姓名  | 性別 | 職位  |  |  |
|------------|-----------------------------------------|-----|-----|-------|----|-----|----|-----|--|--|
| ✓ 搜尋報      |                                         | 1   | 上午  | P6-6A | 1  | 一甲八 | 男  | 會員  |  |  |
| ○ 搜尋       |                                         | 2   | 上午  | P6-6A | 2  | 一甲十 | 男  | 會員  |  |  |
|            |                                         | 3   | 上午  | P6-6A | 3  | 一甲十 | 女  | 會員  |  |  |
| <b>新加</b>  | 學生課外活動報告                                | 4   | 上午  | P6-6A | 4  | 一甲十 | 女  | 會員  |  |  |
| ×7.03      |                                         | 5   | 上午  | P6-6A | 5  | 一甲五 | 女  | 曾員  |  |  |
| 語言         | 英文中文                                    | 6   | 上午  | P6-6A | 6  | 一甲四 | 男  | 會員  |  |  |
|            |                                         | 7   | 上午  | P6-6A | 7  | 一甲十 | 男  | 會員  |  |  |
|            |                                         | 8   | 上午  | P6-6A | 8  | 一甲九 | 女  | 會員  |  |  |
|            | 路/小:::::::::::::::::::::::::::::::::::: | 9   | 上午  | P6-6A | 9  | 一甲十 | 女  | 會員  |  |  |
| $\bigcirc$ | 学士研究的到间八倾見 (R-31A001-C)                 | 10  | 上午  | P6-6A | 10 | 一甲一 | 女  | 會員  |  |  |
| $\bigcirc$ | 學生課外活動報告(依班) (R-STA002-C)               |     |     |       |    |     |    |     |  |  |
| $\bigcirc$ | 學生課外活動報告(依類別) (R-STA011-C)              |     |     |       |    |     |    |     |  |  |
| $\bigcirc$ | 學生課外活動表現報告 (R-STA004-C)                 |     |     |       |    |     |    |     |  |  |
| $\bigcirc$ | 課外活動簡介報告 (R-STA013-C)                   |     |     |       |    |     |    |     |  |  |
| $\bigcirc$ | 課外活動項目列表 (R-STA003-C)                   |     |     |       |    |     |    |     |  |  |
| $\odot$    | 課外活動點名紙 (R-STA005-C)                    |     |     |       |    |     |    |     |  |  |
|            | 範本說明                                    |     | 類別  |       |    | 製作者 | 製  | 作時間 |  |  |
| 系統提供       | 範本                                      | 系統提 | Щ   |       |    |     |    |     |  |  |

![](_page_63_Picture_10.jpeg)

![](_page_64_Picture_0.jpeg)

|               |                                    |      | R-STA0  | 09-C   |    | 呂祺       | 第一書院          |       |          | E  | 1期:05/09/20×× |
|---------------|------------------------------------|------|---------|--------|----|----------|---------------|-------|----------|----|---------------|
|               |                                    |      | 學年: 20> | ∝/20×× | 課外 | 活動/興趣小組  | 數目統計報告        | (依類別) |          |    | 第1頁/共1頁       |
|               |                                    |      | 學校級別    | 1: 中學  |    | 學校授調     | ₹制: 全日        |       |          |    |               |
|               |                                    |      | 活動類別    | Ű      |    |          | <b>20</b> XX  |       | 20××     |    | 20××          |
|               |                                    |      | 學術      |        |    | 3        | (13.6%)       | 0     | (0.0%)   | 0  | (0.0%)        |
| [S-STA06      | -01] 課外活動 > 報告                     |      | 體育      |        |    | 4        | (18.2%)       | 4     | (40.0%)  | 4  | (40.0%)       |
| ~ 捜尋          | 報告                                 |      | 藝術      |        |    | 3        | (13.6%)       | 3     | (30.0%)  | 3  | (30.0%)       |
| Q 搜           | 尋 │ ◇ 清除                           |      | 興趣      |        |    | 2        | (9.1%)        | 1     | (10.0%)  | 1  | (10.0%)       |
| 類別            | 課外活動統計報告                           |      | 社會服務    | Z<br>J |    | 5        | (22.7%)       | 2     | (20.0%)  | 2  | (20.0%)       |
| 語言            | 英文中文                               |      | 其他      |        |    | 5        | (22.7%)       | 0     | (0.0%)   | 0  | (0.0%)        |
|               |                                    | 報告   | 未設定     |        |    | 0        | (0.0%)        | 0     | (0.0%)   | 0  | (0.0%)        |
| $\bigotimes$  | 學生參與制服團體或社區服務團體數目統計報告 (R-STA012-C) |      | 活動總數    | 2日     |    | 22       | (100.0%)      | 10    | (100.0%) | 10 | (100.0%)      |
| $\bigcirc$    | 學生參與校際活動總人數統計報告 (R-STA010-C)       |      |         |        |    | de de de | where she had |       |          |    |               |
| $\odot$       | 課外活動/興趣小組數目統計報告(依類別) (R-STA009-C)  |      |         |        |    | ***      | 完 ***         |       |          |    |               |
|               | 範本說明                               | 類    | 50      | 製作者    |    | 製作時間     |               |       |          |    |               |
| 系統提供          | 共範本                                | 系統提供 |         |        |    |          |               |       |          |    |               |
| $\bigcirc$    | 課外活動性別統計報告 (R-STA006-C)            |      |         |        |    |          |               |       |          |    |               |
| 備註:<br>* 按下 🕥 | 顯示報告的連結, 然後按下所需範本去製作報告。            |      |         |        |    |          |               |       |          |    |               |

![](_page_65_Picture_0.jpeg)

|                                         |                          |        | R-STA011-C     | 呂祺第一<br>賽生課外活動報 | 院<br>告(依類知) |             | 日期:05/09/20XX |
|-----------------------------------------|--------------------------|--------|----------------|-----------------|-------------|-------------|---------------|
|                                         |                          |        | 學年: 20xx/20 xx |                 |             |             | 第1頁/共1頁       |
|                                         |                          |        | 學校級別: 中學       | 學校授課制:          | 全日          |             |               |
|                                         |                          |        | 活動             | 配額              | 目前人數        | 專責教職員       |               |
| [S-STA06-12] 課外活動 >                     | 報告                       |        | 種類: 體育         |                 |             |             |               |
| <ul> <li>局預覧及列印</li> <li>○ 重</li> </ul> | 設 く 返回前頁                 |        | 1 籃球學會         | 90              | 10          | 陳<br>陳<br>張 |               |
| 學生課外活動報告(依類別                            | ]) (R-STA011-C) : 系統提供範本 |        | 2 足球學會         | 80              | 30          | 老<br>黃      |               |
| 請輸入列印準則<br>學年                           | 20xx ×                   | 課外活動時段 | 3 乒乓球學會        | 50              | 20          | 子<br>陳<br>陳 |               |
| 學校級別                                    | 中學                       | 學校授課制  |                |                 |             | 陳<br>陳      |               |
| 活動類別                                    | 體育 🗸                     | 格式     | 4 排球學會         | 80              | 10          | 陳<br>陳      |               |
| L                                       | 學術                       |        | 總數: 4          |                 |             | 陳           |               |
|                                         | 體育                       |        |                |                 |             |             |               |
|                                         | 製術                       |        |                |                 |             |             |               |
|                                         | 社會服務                     |        |                | *** 完**         | *           |             |               |
|                                         | 甘他                       |        |                |                 |             |             |               |

![](_page_66_Picture_0.jpeg)

R-STA015-C

日期: 22/01/20 xx

呂祺第一書院測試中 學生學習概覽報告(依學生)

| [S-STA06-17] | 課外活動 | > | 報告 |
|--------------|------|---|----|
|--------------|------|---|----|

|                      | 學年: 20                                                    | xx/20                                                                                                    | кх                                                                                                    |                                                                                                    |                                                                                                    |                                                                                                    |                                                                                                    |                                                                                                    | 第1頁                                                                                                    |
|----------------------|-----------------------------------------------------------|----------------------------------------------------------------------------------------------------|----------------------------------------------------------------------------------------------------|----------------------------------------------------------------------------------------------------|----------------------------------------------------------------------------------------------------|----------------------------------------------------------------------------------------------------|----------------------------------------------------------------------------------------------------|----------------------------------------------------------------------------------------------------|----------------------------------------------------------------------------------------------------|
|                      | 學生註冊                                                      | 田編號:                                                                                                    | 201                                                                                                    |                                                                                                    |                                                                                                    | 姓名(英):Studen                                                                                                    | t S                                                                                                    |                                                                                                    | 出生日期: 01/10/20 XX                                                                                                    |
|                      | 學生編號                                                      | 虎:                                                                                                    | 1564**                                                                                                    | ***                                                                                                    |                                                                                                    | 姓名(中):一甲                                                                                                    |                                                                                                    |                                                                                                    | 學社:                                                                                                    |
| E) (R-STA015-C) 系統提供 |                                                           |                                                                                                    |                                                                                                    |                                                                                                    |                                                                                                    |                                                                                                    |                                                                                                    |                                                                                                    | 性别: 女                                                                                                    |
|                      | 課外活                                                       | bb:                                                                                                    |                                                                                                    |                                                                                                    |                                                                                                    |                                                                                                    |                                                                                                    |                                                                                                    |                                                                                                    |
|                      | 學年                                                        | 時段                                                                                                    | 斑別                                                                                                    | 斑號                                                                                                    | 課外活動                                                                                                    | 職位                                                                                                    | 表現                                                                                                    | 其他學習經歷的主要種類                                                                                                    | 獎項/證書文憑/成就                                                                                                    |
|                      | 20xx                                                      | 1                                                                                                    | S6A                                                                                                    | 1                                                                                                    | 籃球學會                                                                                                    | 會員                                                                                                    | 良好                                                                                                    | 體育發展                                                                                                    | 冠軍                                                                                                    |
|                      | 20xx                                                      | 1                                                                                                    | S6A                                                                                                    | 1                                                                                                    | 校園電視台                                                                                                    | 會員                                                                                                    | 一般                                                                                                    | 藝術發展                                                                                                    | 優良證書                                                                                                    |
|                      | 校際活動                                                      | b):                                                                                                    |                                                                                                    |                                                                                                    |                                                                                                    |                                                                                                    |                                                                                                    |                                                                                                    |                                                                                                    |
| 現學年 (2024)           | 學年                                                        | 時段                                                                                                    | 斑別                                                                                                    | 斑號                                                                                                    | 校際活動                                                                                                    | 職位                                                                                                    | 表現                                                                                                    | 其他學習經歷的主要種類                                                                                                    | 獎項/證書文憑/成就                                                                                                    |
|                      | 20xx                                                      | 1                                                                                                    | S6A                                                                                                    | 1                                                                                                    | 香港學校音樂節                                                                                                    | 會員                                                                                                    | 優異                                                                                                    | 藝術發展                                                                                                    | 優異獎                                                                                                    |
|                      |                                                           |                                                                                                    |                                                                                                    |                                                                                                    |                                                                                                    |                                                                                                    |                                                                                                    |                                                                                                    |                                                                                                    |
|                      | 服務:                                                       |                                                                                                    |                                                                                                    |                                                                                                    |                                                                                                    |                                                                                                    |                                                                                                    |                                                                                                    |                                                                                                    |
|                      | 學年                                                        | 時段                                                                                                    | 班別                                                                                                    | 斑號                                                                                                    | 服務                                                                                                    | 職位                                                                                                    | 表現                                                                                                    | 其他學習經歷的主要種類                                                                                                    | 獎項/證書文憑/成就                                                                                                    |
|                      | 20 xx                                                     | 1                                                                                                    | S6A                                                                                                    | 1                                                                                                    | 風紀                                                                                                    | 會員                                                                                                    | 參與                                                                                                    | 德育及公民教育                                                                                                    | 參與                                                                                                    |
|                      | 20.44                                                     | 1                                                                                                    | 56A                                                                                                    | 1                                                                                                    | *曝牛會                                                                                                    | 主席                                                                                                    | 優異                                                                                                    | 計會服務                                                                                                    | 參與                                                                                                    |
|                      | 設 く 返回前頁<br>E) (R-STA015-C) 系統提供<br>現學年 (2024)<br>(<br>全部 | <ul> <li>設 く 返回前頁</li> <li>學年: 20</li> <li>學生結冊</li> <li>學生編輯</li> <li>學生編輯</li> <li>學生編輯</li> <li>學生編輯</li> <li>學生編輯</li> <li>學生編輯</li> <li>聖生編輯</li> <li>學生編輯</li> <li>聖生編輯</li> <li>聖生編輯</li> <li>聖生編輯</li> <li>聖生編輯</li> <li>聖生編輯</li> <li>聖生編輯</li> <li>聖生編輯</li> <li>聖生編輯</li> <li>聖生編輯</li> <li>聖生編輯</li> <li>聖生編輯</li> <li>聖生編輯</li> <li>聖生編輯</li> <li>聖生編輯</li> <li>聖生編輯</li> <li>聖生編輯</li> <li>聖生編輯</li> <li>聖生編輯</li> <li>聖史編輯</li> <li>空のxx</li> <li>20xx</li> <li>四期第:</li> <li>聖年</li> <li>20xx</li> </ul> | 設 く 返回前頁       學年: 20 xx / 20;         學生註冊編號:       學生註冊編號:         學生編號:       學生編號:         第外活動:       學年         夢年       時段         20xx 1       20xx 1         20xx 1       20xx 1         20xx 1       20xx 1         現學年 (2024)       20xx 1         上       日本         上       日本         上       日本         20xx 1       20xx 1         20xx 1       20xx 1         上       日本         全部       20xx 1 | 設 返回前頁       學年: 20 xx / 20 xx         學生註冊編號: 201       學生註冊編號: 201         學生論號: I564**       學生編號: I564**         第外活動:       學年         夏寧年 (2024)       20 xx 1         現學年 (2024)       20 xx 1         全部       20 xx 1         全部       56A | 設 返回前頁       學年: 20xx/20xx         學生註冊編號: 201       學生註冊編號: 201         學生論號: I564*****       學生編號: I564***** <b>際外活動: 季年</b> 時段 班別 班號         20xx 1       S6A 1         20xx 1       S6A 1         20xx 1       S6A 1         20xx 1       S6A 1         20xx 1       S6A 1         20xx 1       S6A 1         20xx 1       S6A 1         20xx 1       S6A 1         20xx 1       S6A 1         20xx 1       S6A 1         20xx 1       S6A 1         20xx 1       S6A 1         20xx 1       S6A 1         20xx 1       S6A 1 | <ul> <li>器 く 返回前頁</li> <li>単年: 20xx/20xx</li> <li>學生註冊編號: 201</li> <li>學生識號: I564*****</li> <li>夢先編號: I564*****</li> <li>第外活動:</li> <li>學年 時段 班別 班號 陳外活動</li> <li>20xx 1 S6A 1 極麗電視台</li> <li>校際活動:</li> <li>現學年(2024)</li> <li>近x 1 S6A 1 香港學校音樂節</li> <li>20xx 1 S6A 1 香港學校音樂節</li> <li>服務:</li> <li>要年 時段 班別 班號 服務</li> <li>20xx 1 S6A 1 風紀</li> </ul> | <ul> <li>※ 返回前頁</li> <li>學生註:20xx/20xx</li> <li>學生註冊編號:201</li> <li>學生編號: 1564*****</li> <li>姓名(中):-甲</li> <li>第外活動:</li> <li>學年 時段 班別 班號 廖介活動</li> <li>20xx 1 S6A 1 籃球學會 會員</li> <li>20xx 1 S6A 1 校園電視台</li> <li>會員</li> <li>20xx 1 S6A 1 香港學校音樂節</li> <li>會員</li> <li>20xx 1 S6A 1 香港學校音樂節</li> <li>會員</li> <li>20xx 1 S6A 1 風紀</li> </ul> | 融 く 适回前頁       學年註: 20xx/20xx         學生註冊編號: 201       姓名 (英) : Student S         學生講號:       1564*****         第外活動: | 愛山前員       學生: 20 xx/20 xx         學生註冊編號: 20 1       姓名 (英) : Student S         史生謳冊編號: 1564*****       姓名 (中) : 一甲         第外活動: |

| 活動項  | 目:  |    |                    |    |    |    |             |            |  |
|------|-----|----|--------------------|----|----|----|-------------|------------|--|
| 學年   | 班別  | 班號 | 課外活動畢辦項目           | 職位 | 表現 | 成就 | 其他學習經歷的主要種類 | 獎項/證書文憑/成就 |  |
| 20xx | S6A | 1  | 2024 東華三院賣旗籌<br>款日 |    | 參與 |    | 社會服務        | 參與         |  |

\*制服團體和社區服務團體

\*\*\* 完\*\*\*

![](_page_67_Picture_0.jpeg)

# 常見問題 (FAQ)

![](_page_67_Picture_2.jpeg)

👚 版本升級 系統保安及系統事宜 雲端服務 模組資料 培訓課程 資料調查 聯絡我們

常見問題

| 學校管理(SCH)<br>學校活動管理(SAM)<br>在職家庭及學生資助事務處<br>(學生資助處)(SFO) | 學生資料(STU)<br>學生出席資料(ATT)<br>人才資料庫(TDB)<br>課外活動(STA) | 學生成績(ASR)<br>獎懲資料(ANP)   | 學位分配<br>小一派位(POA)<br>中一派位(小學)(SOA(P))<br>中一派位(中學)(SOA(S))<br>中四學位安排(SFP) |  |  |  |  |  |  |
|----------------------------------------------------------|-----------------------------------------------------|--------------------------|--------------------------------------------------------------------------|--|--|--|--|--|--|
| 香港考評局程序<br>香港中學文憑(DSE)<br>全港性系統評估(TSA)                   | 香港學科測驗(HKA)<br>學生學習概覽(SLP)<br>申請大專院校(INA)           | 教職員調配(STD)<br>教職員資料(STF) | 獨立版時間表編排工具(STT)<br>時間表編排(介面)(TSI)                                        |  |  |  |  |  |  |
| 聯遞系統(CDS)<br>系統保安(SEC)                                   | 代碼管理(HSE)<br>報告管理(RPT)<br>資料管理(DAT)                 | 設定(CUS)                  | 財務管理及策劃 (FMP)                                                            |  |  |  |  |  |  |
| ttps://cdrcloudsams.edb.gov.hk/常見問題/#STA                 |                                                     |                          |                                                                          |  |  |  |  |  |  |

![](_page_68_Picture_0.jpeg)

### 課外活動

主頁>模組資料>課外活動

![](_page_68_Figure_4.jpeg)

### https://cdrcloudsams.edb.gov.hk/模組資料/ 課外活動

![](_page_69_Picture_0.jpeg)

![](_page_69_Picture_1.jpeg)

![](_page_69_Picture_3.jpeg)